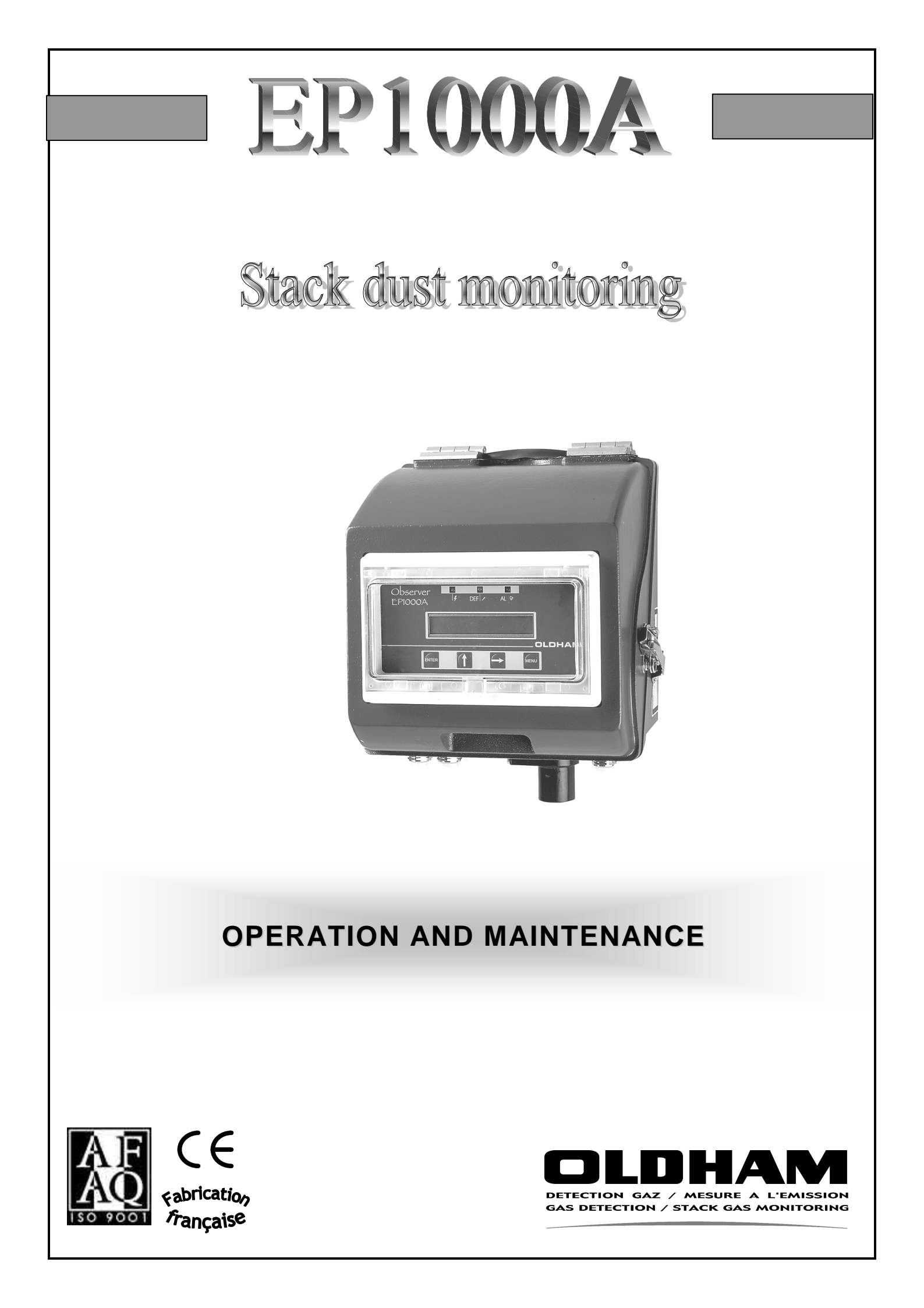

## LIMITS OF RESPONSIBILITY

- \* **OLDHAM S.A.** hereby rejects any and all responsibility with regard to any person for material damage, bodily injury or death resulting in whole or in part from the inappropriate use, installation or storage of its equipment not conforming to the instructions and to warnings and/or not conforming to standards and regulations in force.
- \* **OLDHAM S.A.** does not allow or authorize any company, person or legal entity to assume such responsibility on the part of **OLDHAM S.A.**, even if involved in the sale of the products of **OLDHAM S.A.**.
- \* OLDHAM S.A. shall not be liable for any direct or indirect damage, or any direct or indirect legally awarded damages resulting from the sale and use of any of its products, UNLESS THOSE PRODUCTS WERE SPECIFIED AND CHOSEN BY OLDHAM S.A. FOR THE USE MADE OF THEM.

## OWNERSHIP CLAUSES

- \* Sketches, drawings, specifications and data included herein contain confidential information which is the property of **OLDHAM S.A.**
- \* This information shall not be, in part or in whole, physically, electronically or in any other form whatsoever, reproduced, copied, divulged, translated, used as a basis for the manufacture or sale of **OLDHAM S.A.** equipment or used for any other reason **without the prior approval of OLDHAM S.A.**

## WARNINGS

- \* This is not a contractually binding document. In the interest of its customers, **OLDHAM S.A.** reserves the right to make any changes, without notice, to the technical characteristics of its equipment in order to improve performance levels.
- \* **CAREFULLY READ THE INSTRUCTIONS BEFORE USE:** This instruction manual must be read by any person who is, or will be, responsible for the use, maintenance or repair of this equipment.
- \* This equipment will conform with the specified performance levels only if it is used, maintained and repaired in accordance with the directives of OLDHAM S.A. and by OLDHAM personnel or personnel authorized by OLDHAM S.A.

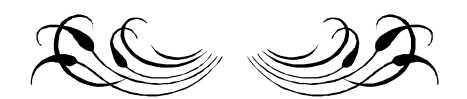

## CONTENTS

| FOR  | REWO    | ORD                                                   | 85  |
|------|---------|-------------------------------------------------------|-----|
| I.   | CO      | MMISSIONING OF THE INSTALLATION                       | 87  |
|      | 1.      | CHECKING THE INSTALLATION                             | 87  |
|      | 2.      | SWITCHING-ON THE INSTALLATION.                        |     |
|      | 3       | COMMISSIONING THE EP1000A INTO SERVICE                |     |
|      | 2.<br>4 | PROGRAMMING AND INSTALLATION OF THE EP1000A           | 89  |
|      |         | 4.1. PROGRAMMING AND COMMISSIONING                    |     |
|      |         | 4.2 CHANGE OF SCALE.                                  | 94  |
|      |         | 4.3 PROGRAMMING THE ALARM AND INTEGRATION TIME        | 97  |
|      |         | 4.4. SERIAL LINK PROGRAMMING                          | 100 |
|      |         | 4.5. CHANGE OF PARTICLE TYPE AND OF THE ACCESS CODE   | 103 |
|      |         | 4.6. CALIBRATION                                      | 107 |
|      |         | 4.7. READING THE VALUE SPECIFIED BY THE OPTICAL GAUGE | 112 |
| II.  | LIST    | T AND FUNCTIONS OF THE OTHER MENUS                    | 114 |
|      | 1.      | BLOCK DIAGRAM OF THE MAIN EP 1000A MENUS              | 114 |
|      | 2.      | MEASUREMENT DISPLAY                                   | 115 |
|      | 3.      | DATE AND TIME MANAGEMENT                              | 116 |
|      | 4.      | MAINTENANCE                                           | 118 |
|      | 5.      | AUTO-ZERO                                             | 121 |
|      | 6.      | CHECKING THE 4-20 mA                                  | 124 |
|      | 7.      | MISCELLANEOUS INFORMATION                             | 126 |
|      | UCT     |                                                       | 105 |
| 111. |         | NG THE SORTIES AVAILABLE ON THE EP1000A               | 127 |
|      | 1.      | FROM THE MAIN ANALOG BOARD                            | 127 |
|      | 2.      | THE MICRO BOARD.                                      | 127 |
|      |         | 2.1. ABOUT THE RS485/422 SERIAL LINKS                 | 128 |
| IV.  | MA      | INTENANCE                                             | 132 |
|      | 1.      | PREVENTIVE AND PERIODIC MAINTENANCE                   | 132 |
|      | 2.      | FAILURES - CAUSES AND REMEDIES                        | 135 |
|      | 3.      | LIST OF SPARE PARTS AND EXCHANGE PARTS                | 137 |

## FOREWORD

#### WARNING

- The EP1000A appliance uses a laser diode which emits a laser beam modulated at 2 kHz, with a wavelength of 660 nm and a maximum power of 2mW (mean power = 1 mW).

- This laser beam thus belongs to class 3A.
- The following markings are therefore clearly indicated on the labels as follows:

INSIDE AND OUTSIDE LABELS

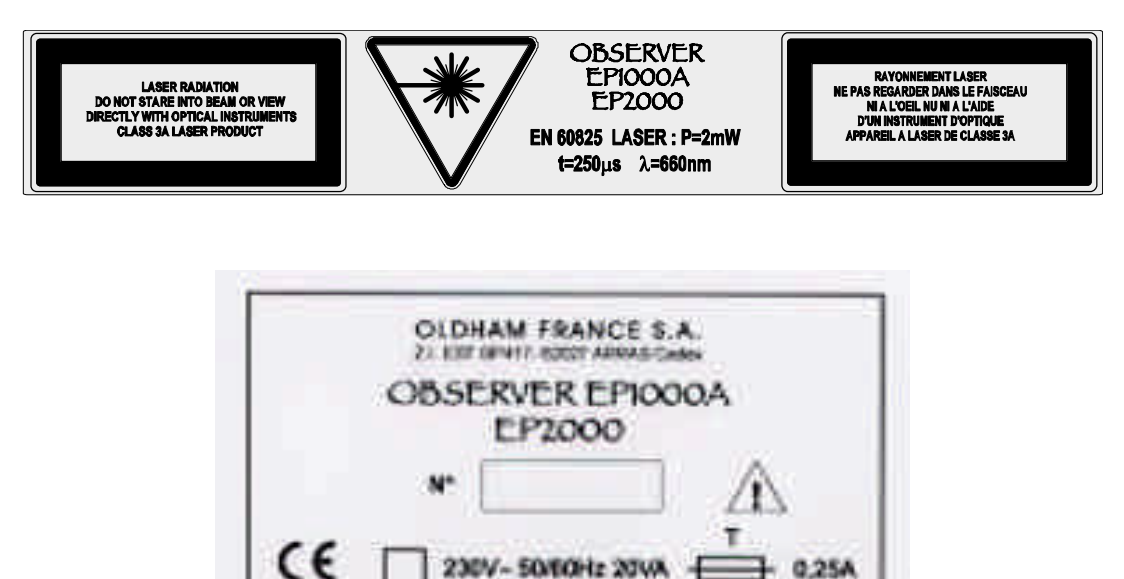

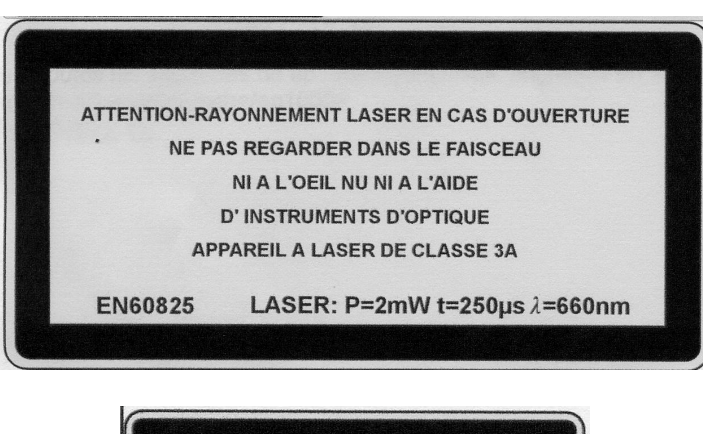

115V- 50/60Hz 20VA

0.634

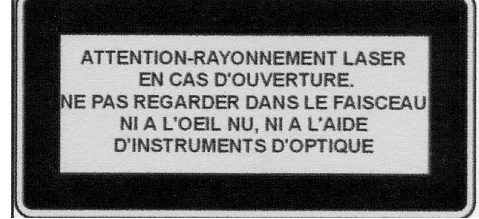

## I. COMMISSIONING OF THE INSTALLATION

<u>*Warning*</u>: The operations and adjustments described in this paragraph are reserved to AUTHORISED personnel only.

- ? This section describes the commissioning procedure
- ? It is assumed that at least:
  - all parts of the installation are connected
  - the electric mains supply is not yet connected: the various parts (EP1000A, and accessories...) are therefore voltage-free (shut down).

**<u>IMPORTANT</u>**: Nevertheless, in order to protect the EP1000A (gases, vapours, dust, damp, etc.) while waiting for commissioning, it is preferable to start up the turbine only, once wiring work has been completed.

## 1. CHECKING THE INSTALLATION

#### ? <u>Note</u>:

It is assumed that the installation is in conformity with the currently-applicable standards and that the "process" is working.

Before beginning **the commissioning into service**, it is necessary to check the trajectory of the laser beam.

### **PROCEDURE**:

- & Open the EP1000A unit after first unlocking the lateral roses.
- After first removing the 2 screws (fig. 1 ref. A): extract the photoreceptor module (fig. 1 ref. B) and disconnect it.
- If required, attach the makeshift aiming tube<sup>1</sup> to the support of the photoreceptor module (fig. 1 ref. B).
- Check by eye, looking into the tube, if the trajectory of the laser beam is correct, i.e. if the laser beam is exiting correctly via the hole in the smokestack diametrically opposite the EP1000A, or if it is stopped in the light trap.

There should be dispersion of the beam (smearing) on the edges of the hole.

If a trajectory correction is required, it will be necessary to use the alignment system (**fig. 2 ref. C**) by adjusting the tightness of the fixings (**fig. 2 ref. D**) using a flat 24<sup>2</sup> spanner.

& When the check is completed, do not forget to remove the aiming tube and to re-position the photoreceptor module.

<sup>1</sup> This makeshift aiming tube facilitates checking of the trajectory of the beam (it can be made of card, paper or anything else)

 $<sup>2\,\</sup>text{Make}$  sure that the springs are fairly well compressed, so as to provide maximum protection from vibration .

The various parts of the installation (EP1000A, turbine, recorder, etc.) can be switched on using the circuit-breakers<sup>3</sup> which protect each mains feed.

However, the EP1000A is itself fitted with an on/off switch (fig 1 - Ref. C) which must be switched to the "On" position

## 3. COMMISSIONING THE EP1000A INTO SERVICE

Open the EP1000A unit after first unlocking the lateral roses.

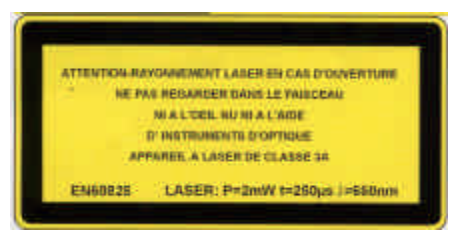

? Operate the on/off switch located on the main board: fig. 1 ref. C

*Note*: the procedure described in this paragraph is valid for all the EP1000A versions available (with built-in or remote display).

? With the EP1000A now powered up:

The yellow "Fault" lamp comes on (steady) for 20 seconds at the start of the stabilisation cycle.

The green lamp blinks.

The display indicates the following, for example:

| LASER DIODE DUST COUNTER<br>Version FR1.0. |
|--------------------------------------------|
| Checking the data in memory                |
| Stabilisation in progress                  |
| Please wait: 20 s                          |

Then the appliance counts the seconds down to 5 where it holds for a few seconds, for the time it takes to set its ELECTRICAL ZERO.

(The green and yellow lamps are on "steady").

Then, the "Fault" lamp goes out, the green lamp blinks, and the display shows the following for the first commissioning into service:

| Please perform <sup>4</sup><br>the commissioning procedure |
|------------------------------------------------------------|
|                                                            |

alternating with:

| Dust        | : TYPE 1          |
|-------------|-------------------|
| Measurement | : 0 . 00 mg / Nm3 |

<sup>3</sup> The circuit-breakers should be chosen in accordance with the length of the installed electric cables

<sup>4</sup> The "dust" measurements are displayed directly if commissioning has already been done.

- Done with the **<u>PROGRAMMING</u>** and **<u>INSTALLATION</u>** menu, which allows the use of other "sub-menus", as shown in the following chart:
- Use the "local" or " remote" keyboard to gain access to these menus (see fig. 3 at the beginning of the manual)

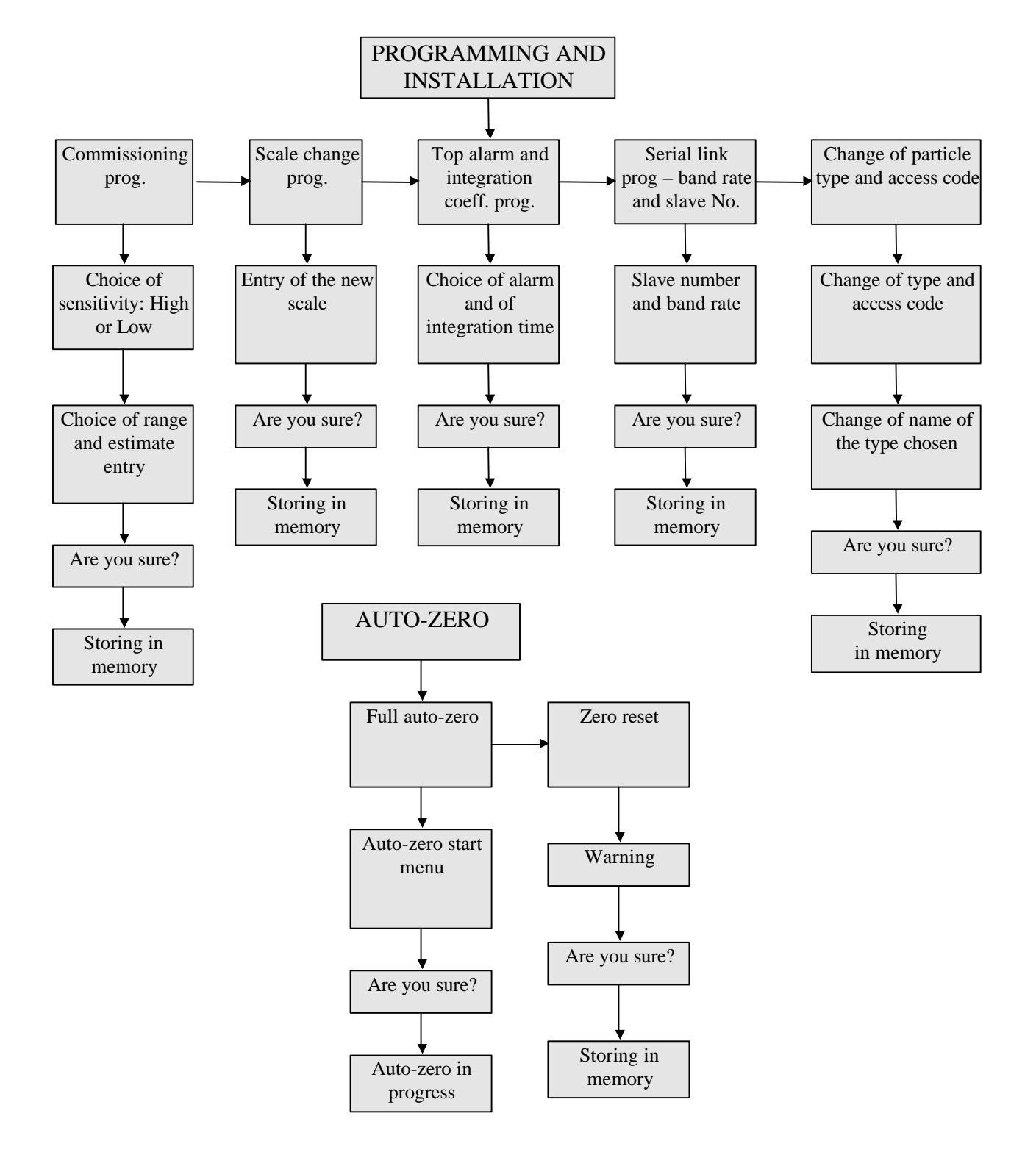

### 4.1. PROGRAMMING AND COMMISSIONING

& As shown in the diagram on page 29, in the main "Programming and installation" menu.

✓ To gain access to this menu now, do the following:

**NB:** The industrial process is in operation.

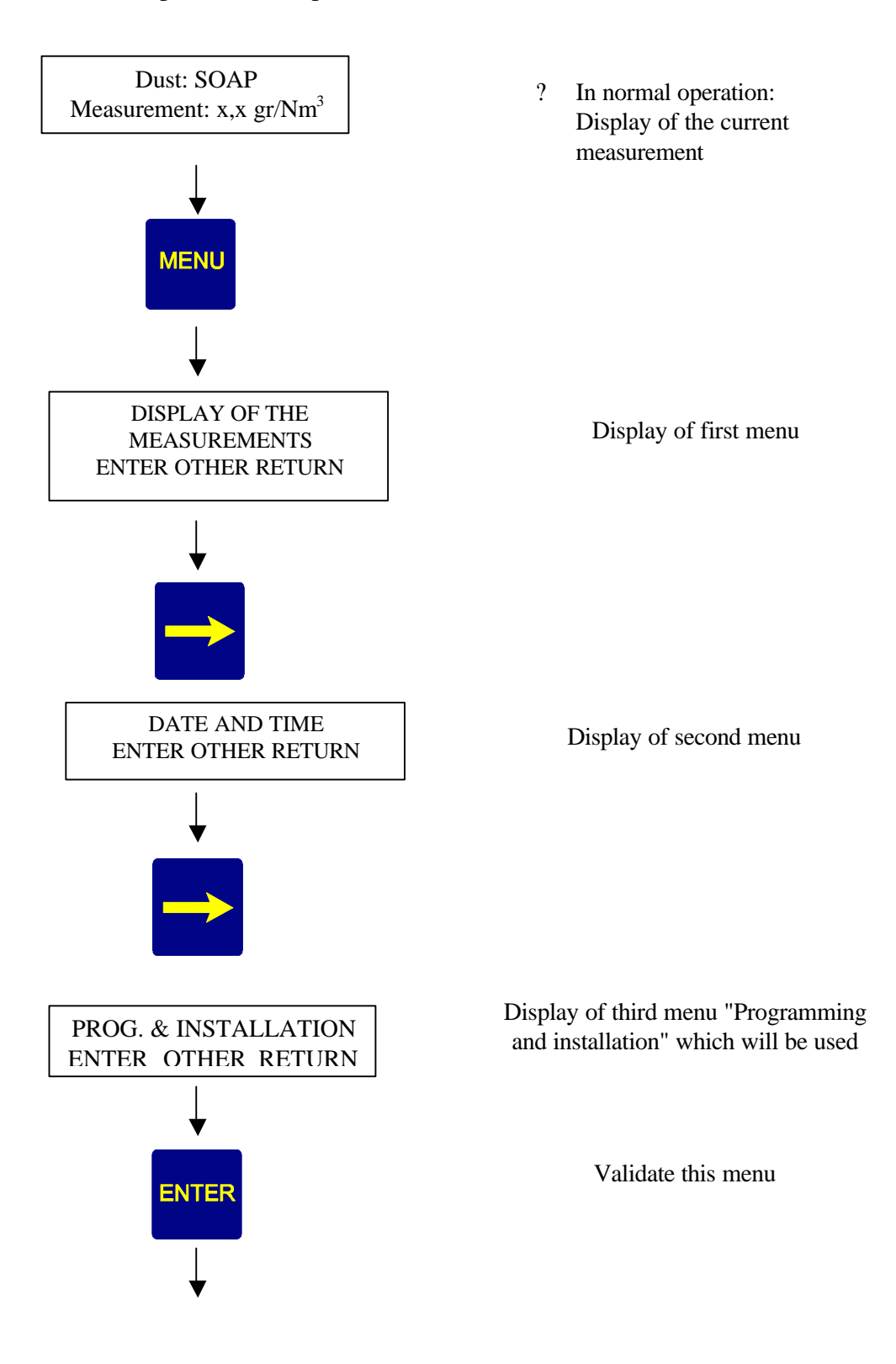

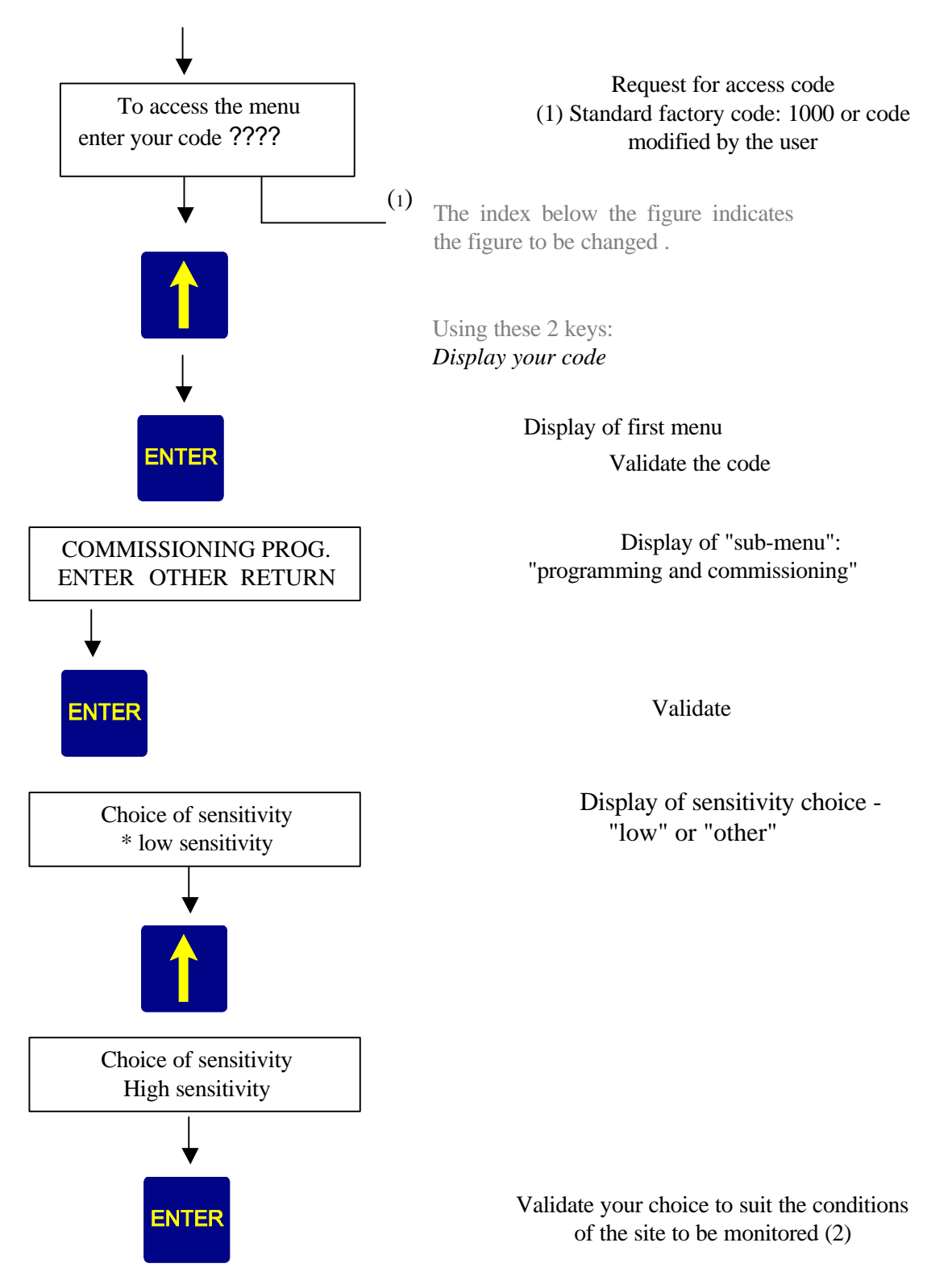

(2) Note: the sensitivity is chosen as a function of two parameters: the level of sunshine and the level of alternating signal.

In fact, it is necessary to have the maximum of usable signal while avoiding any saturation. It is possible to do a first installation, and then to check the percentages of direct and alternating signal in the maintenance menu.

For example:

- An installation in winter with 20% of direct component is very likely to be saturated in the summer. It is necessary to go to low sensitivity.
- It is preferable to go to high sensitivity when there is a very high gain (64 x 128 x 256)
- If the EP1000A indicates "operation to exceed scale impossible", it may be necessary to go to low sensitivity.

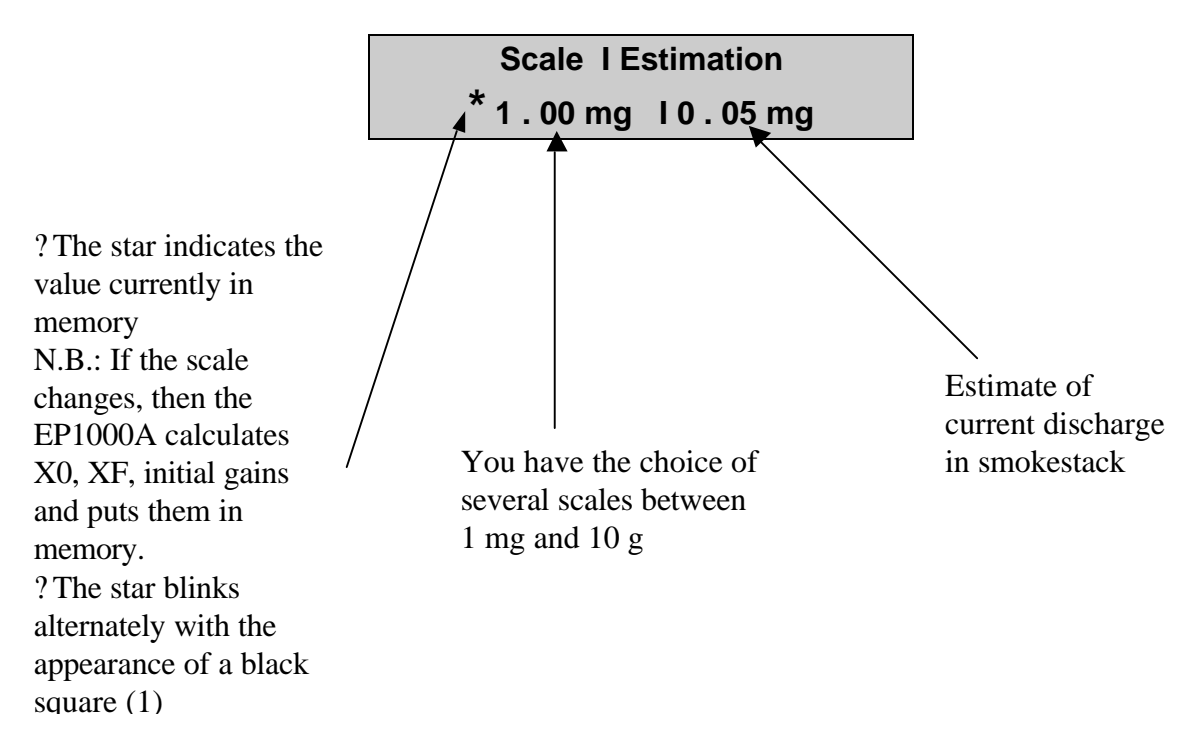

(1) this blinking black square shows the window which is currently modifiable

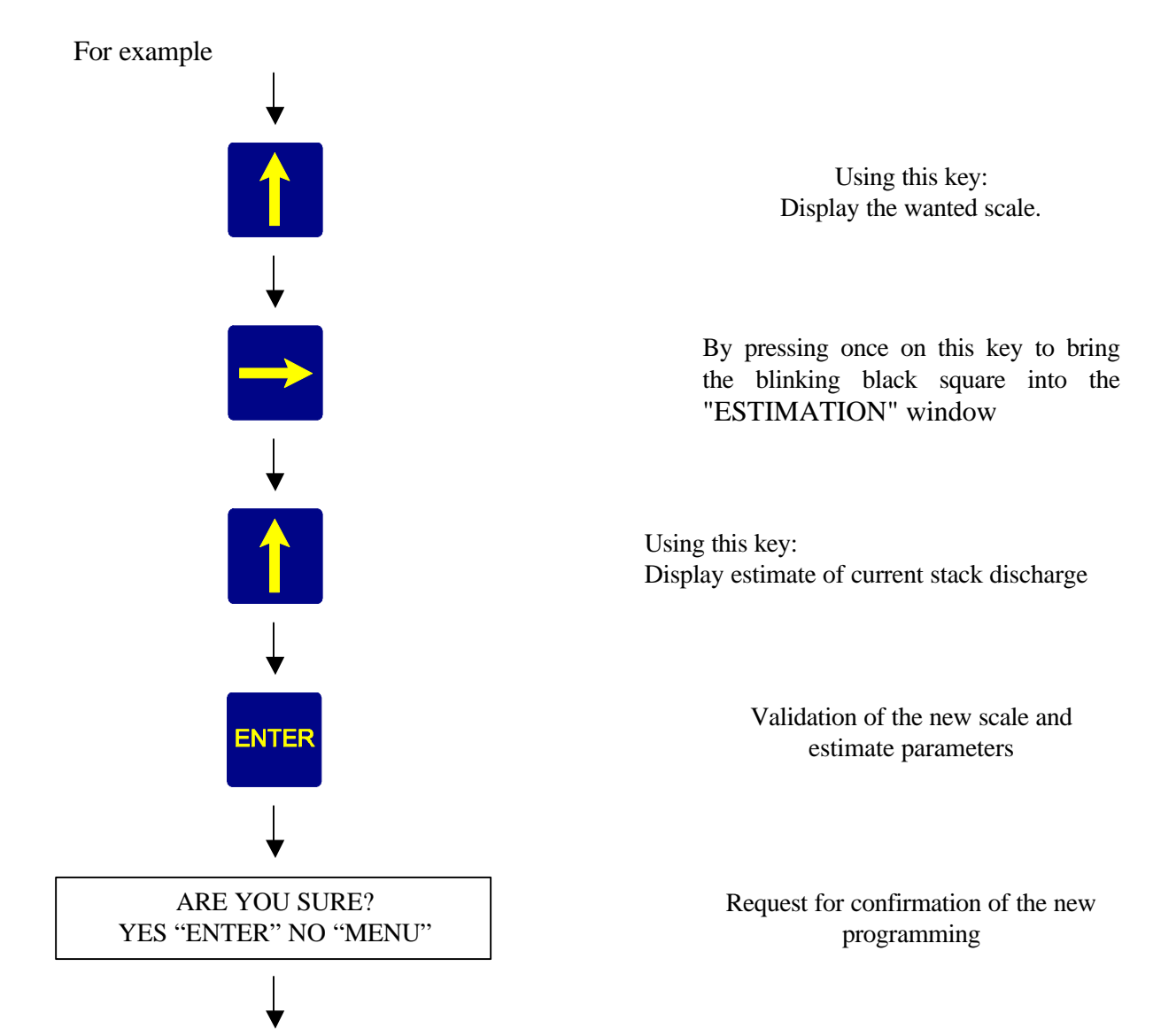

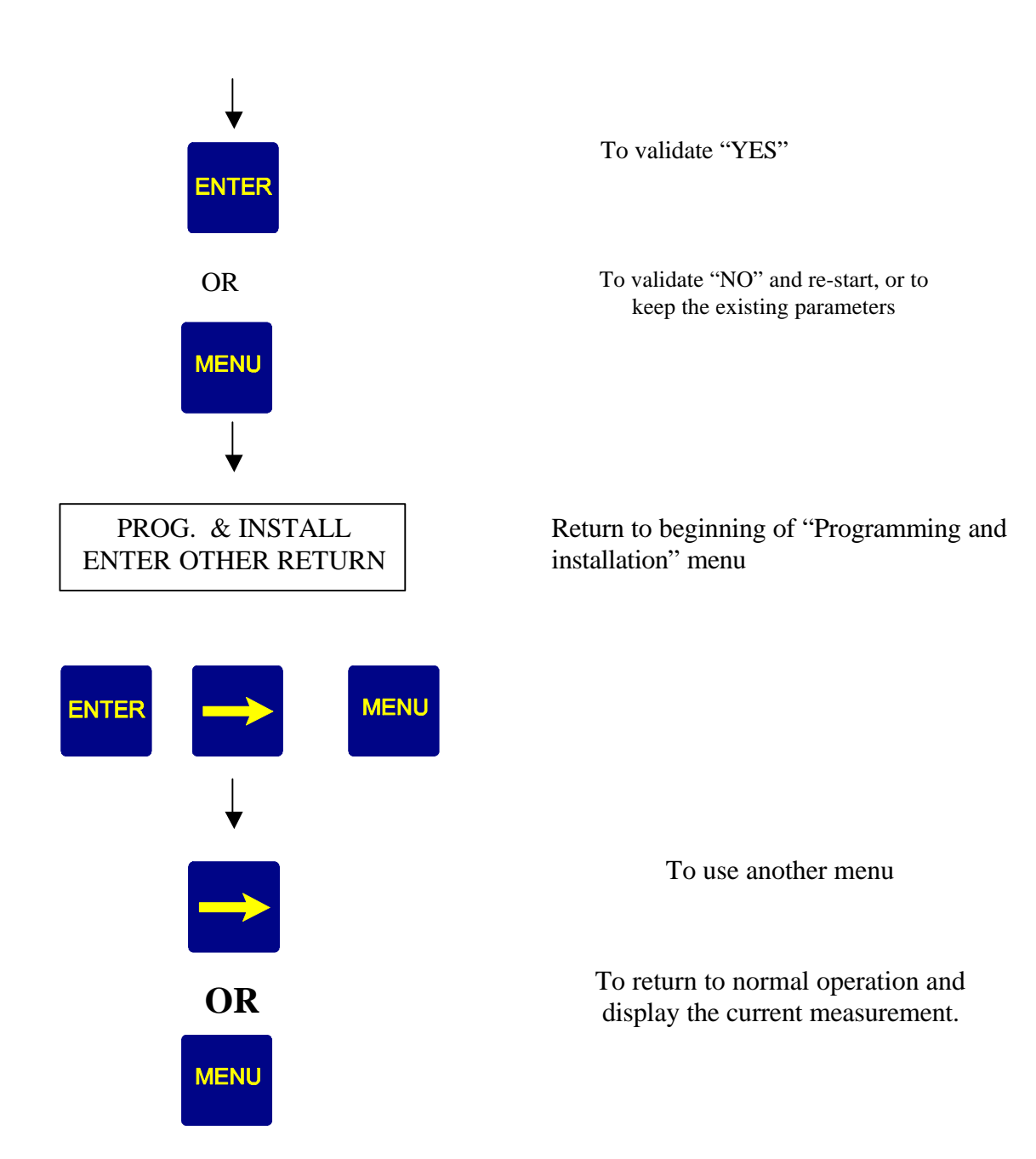

### 4.2 CHANGE OF SCALE

This sub-menu is used to go from one scale to another while keeping the measurement parameters (xO and xF). It is therefore no longer necessary to repeat the calibration after this change of scale.

Warning: this type of change can only be done between adjacent scales (commissioning) and with the same unit of measurement.

? <u>To gain access to this menu:</u>

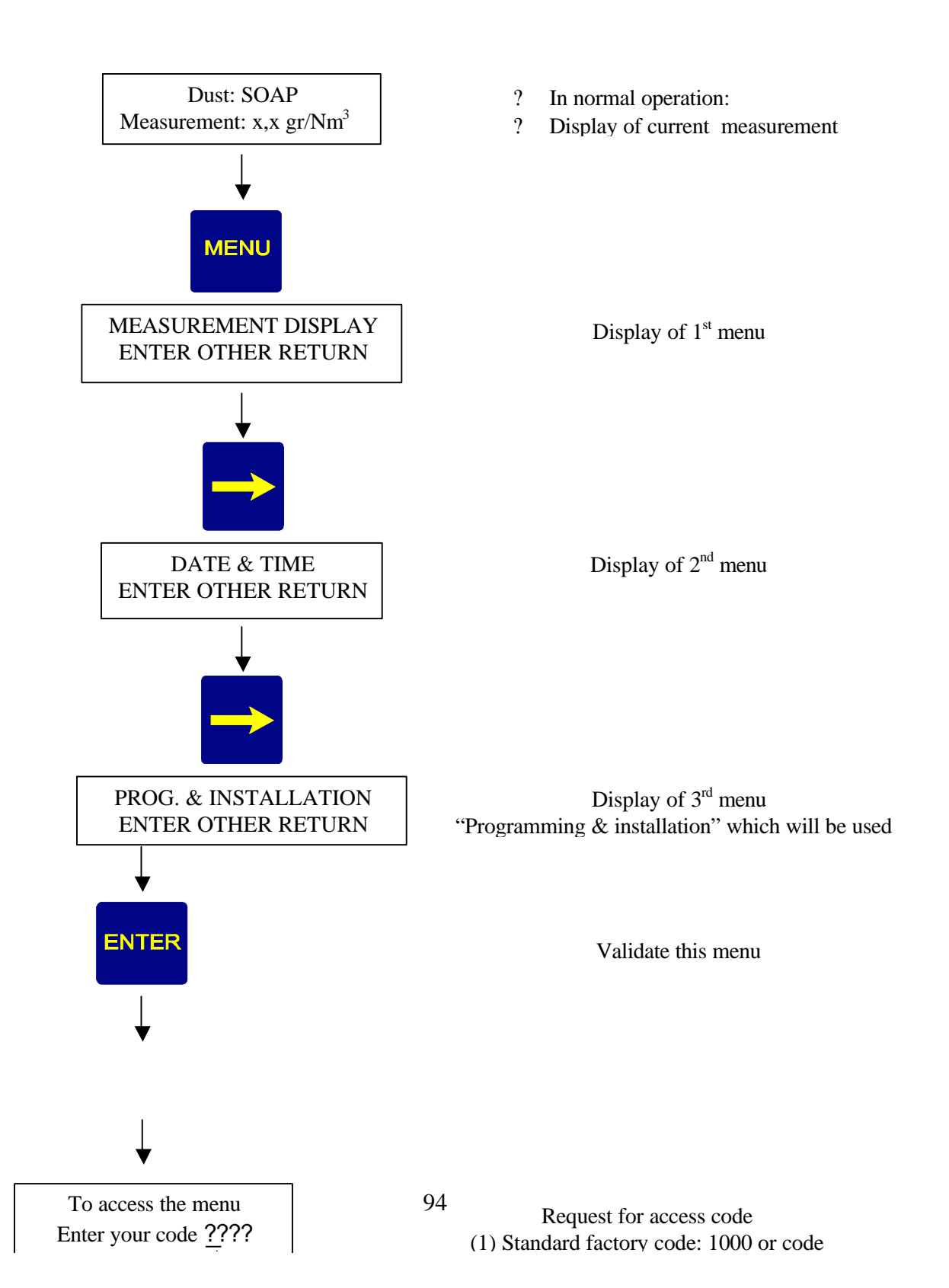

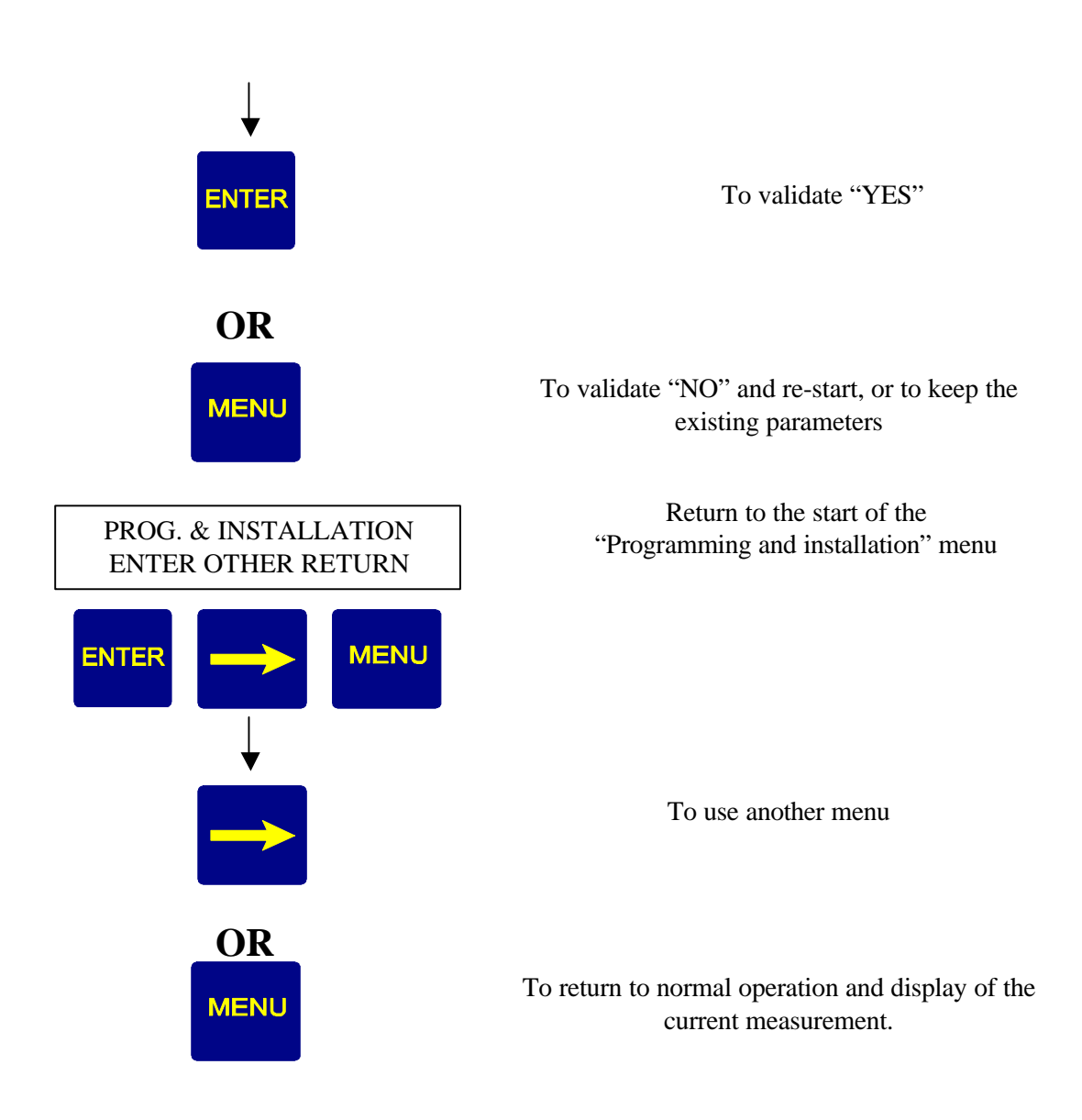

### 4.3 PROGRAMMING THE ALARM AND INTEGRATION TIME

Used to set the alarm threshold, as well as the integration<sup>5</sup> time of the measurement (none, 5 sec, 30 sec, 1mn, 2 mn, 5 mn, 10 mn, 15 mn).

Example of display:

Alarm: I Integration \* X . X mg I \* X sec

? <u>To gain access to this menu:</u>

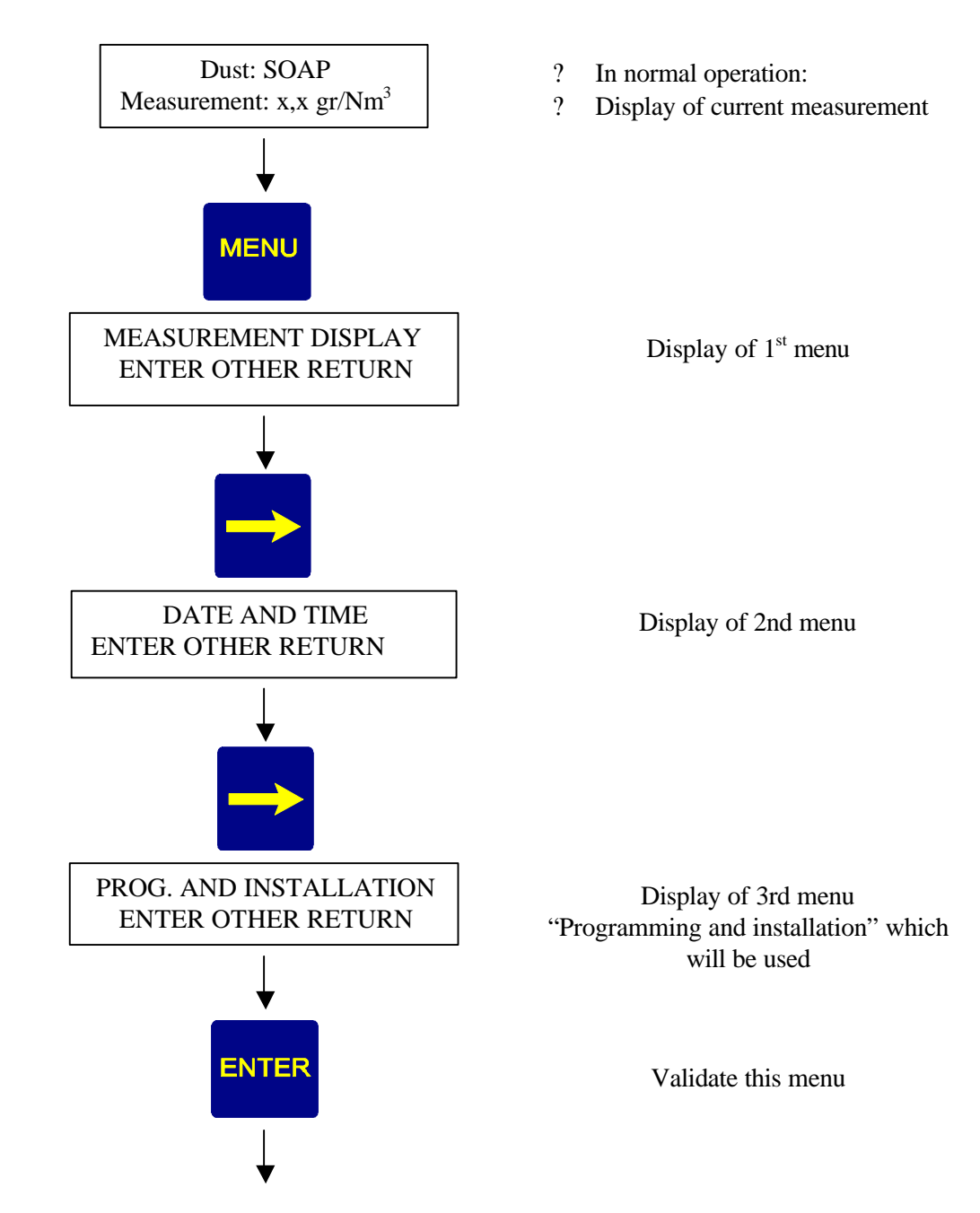

<sup>&</sup>lt;sup>5</sup> an integrated measurement is one which is smoothed out. This smoothing will be calculated over an interval which will match times chosen beforehand. This prevents the appearance of "peaks" of varying size, due to sharp and sudden variations in signal amplitude.

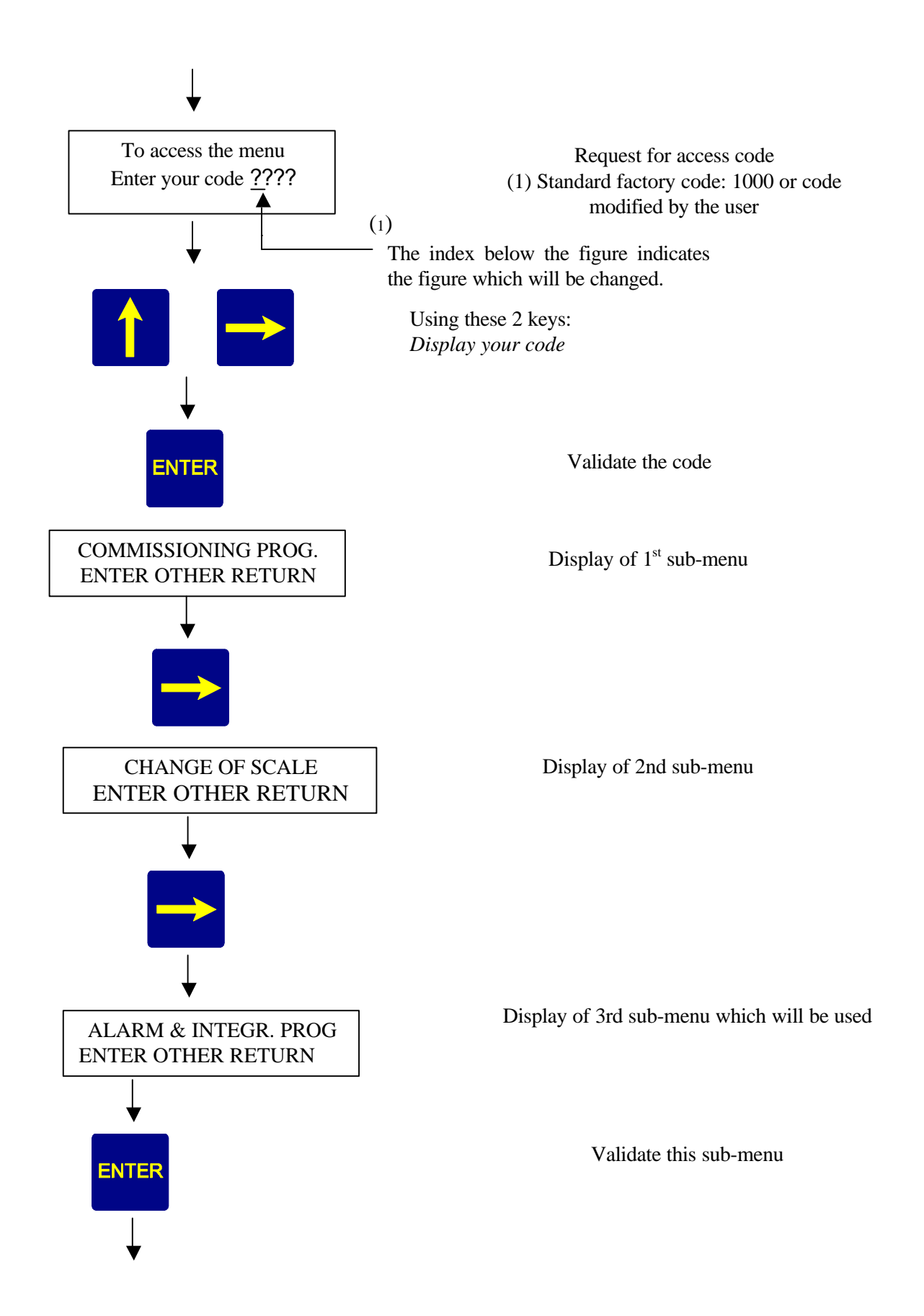

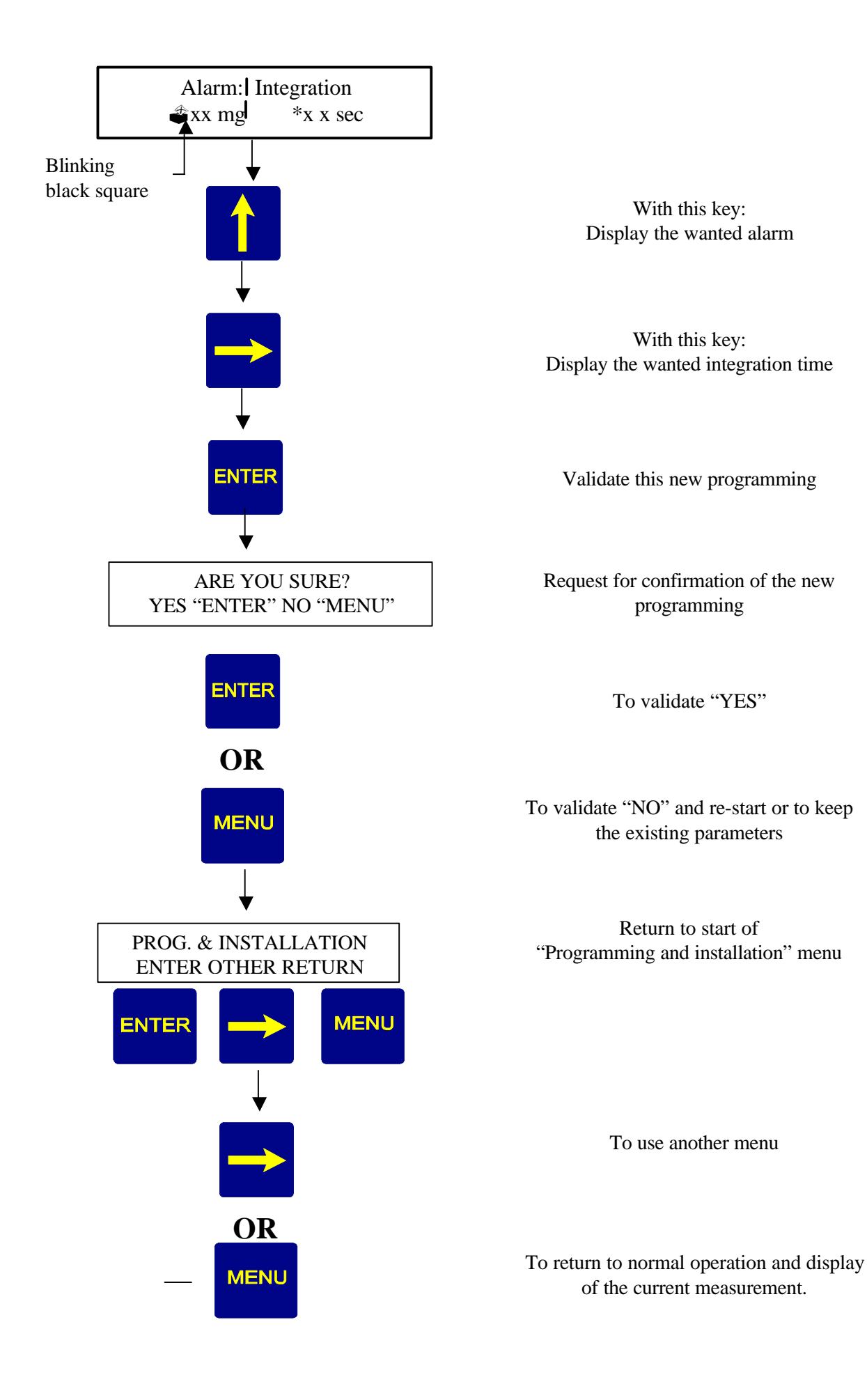

## 4.4. SERIAL LINK PROGRAMMING

This is used to select the band rate of the serial link (1200, 2400, 4800, 9600 or 19200 bauds) and the slave number for the J-Bus protocol, and to assign the slave number.

Example of display:

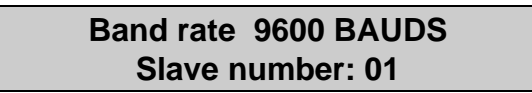

### ? To gain access to this menu

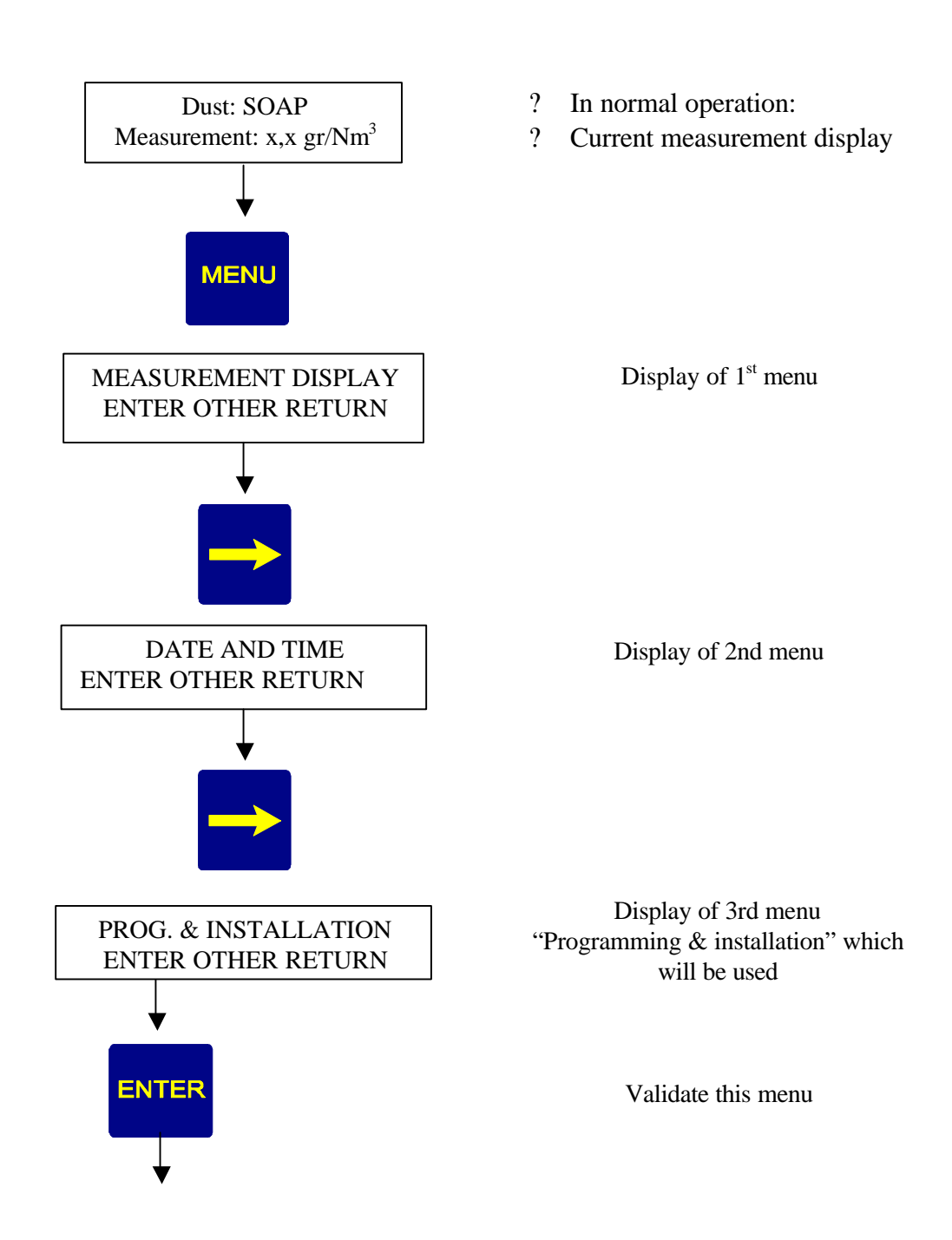

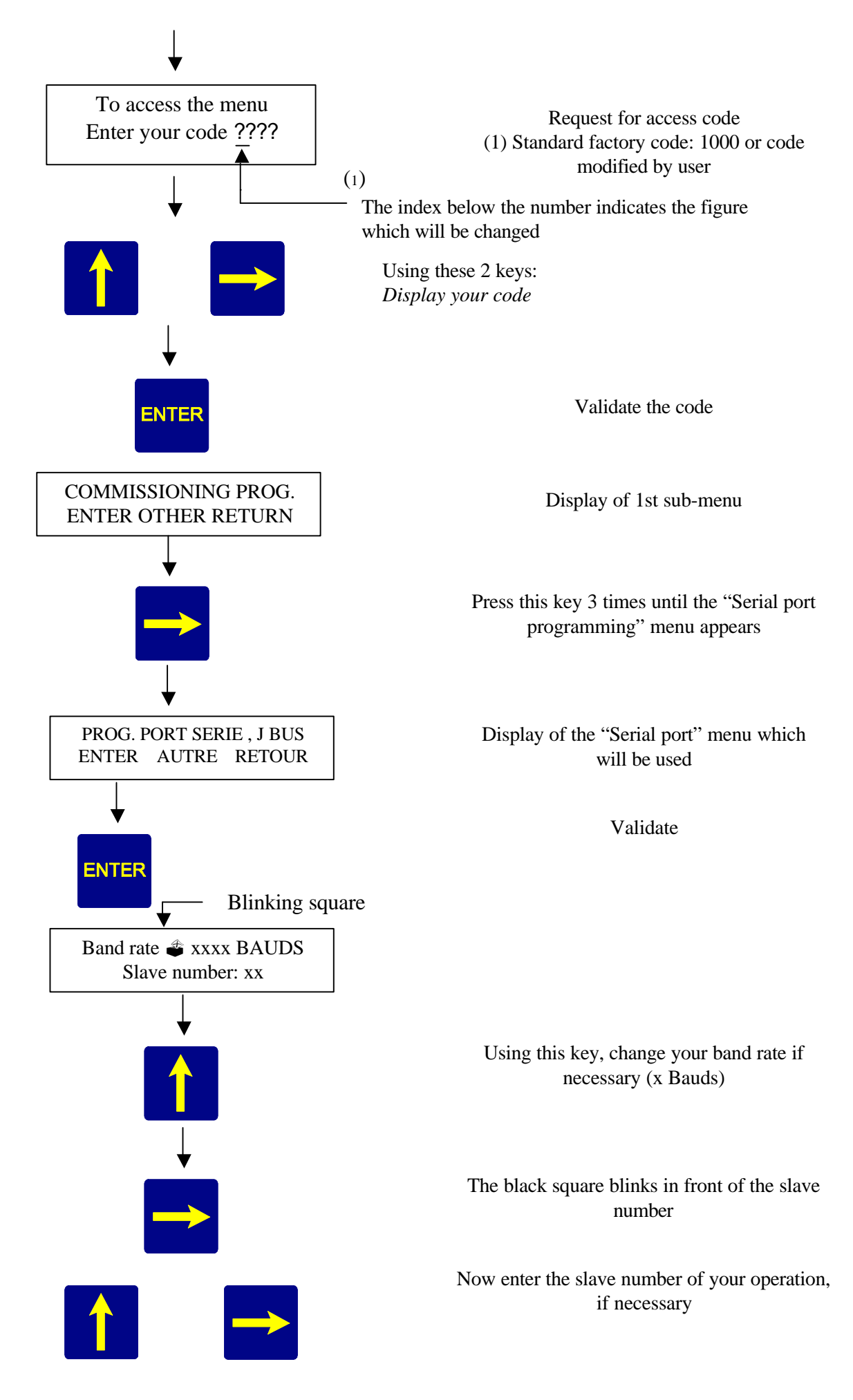

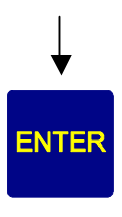

ARE YOU SURE?

YES "ENTER" NO "MENU"

ENTER

OR

MENU

PROG. & INSTALLATION

ENTER OTHER RETURN

Ì.

OR

MENU

ENTER

Validate this programming

Request for confirmation of the new programming

To validate "YES"

To validate "NO" and re-start, or to keep the existing parameters

Return to the start of the "Programming and installation" menu

To use the other menu

To return to normal operation and to display the current measurement

MENU

### 4.5. CHANGE OF PARTICLE TYPE AND OF THE ACCESS CODE

**Note**: This menu is used to go from one type of production or dust to another (10 types), and to change the name of the process concerned.

#### ? To gain access to this menu:

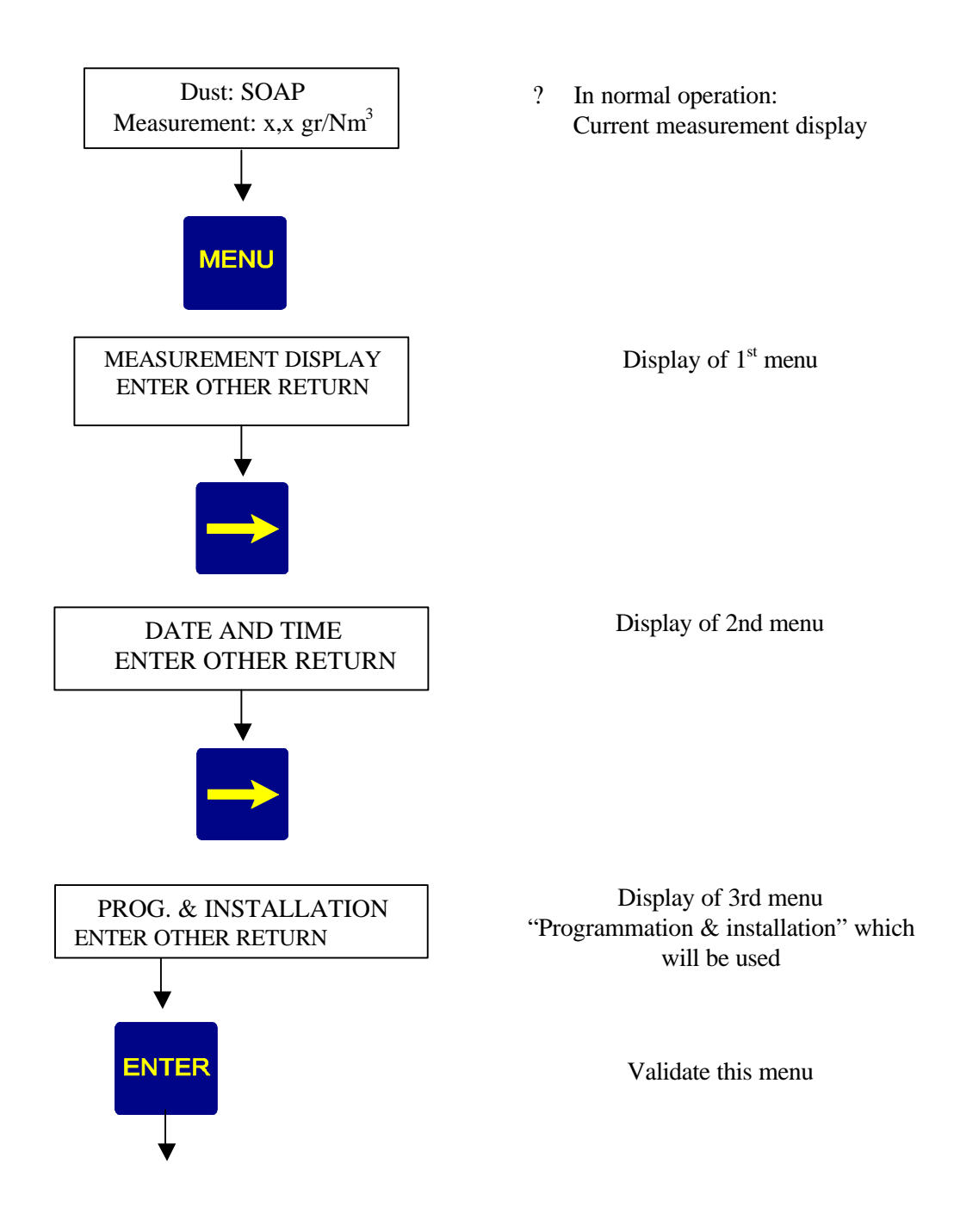

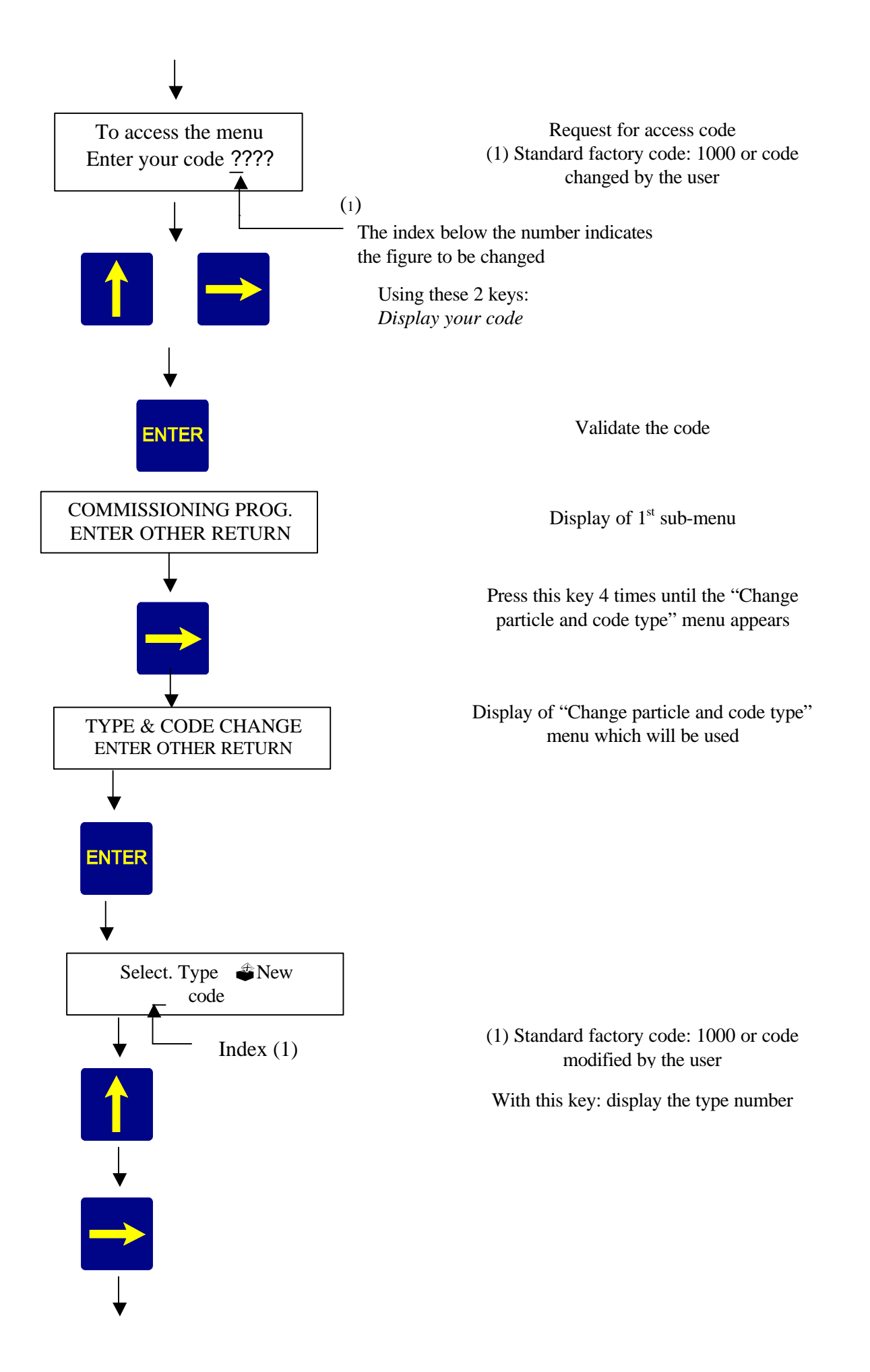

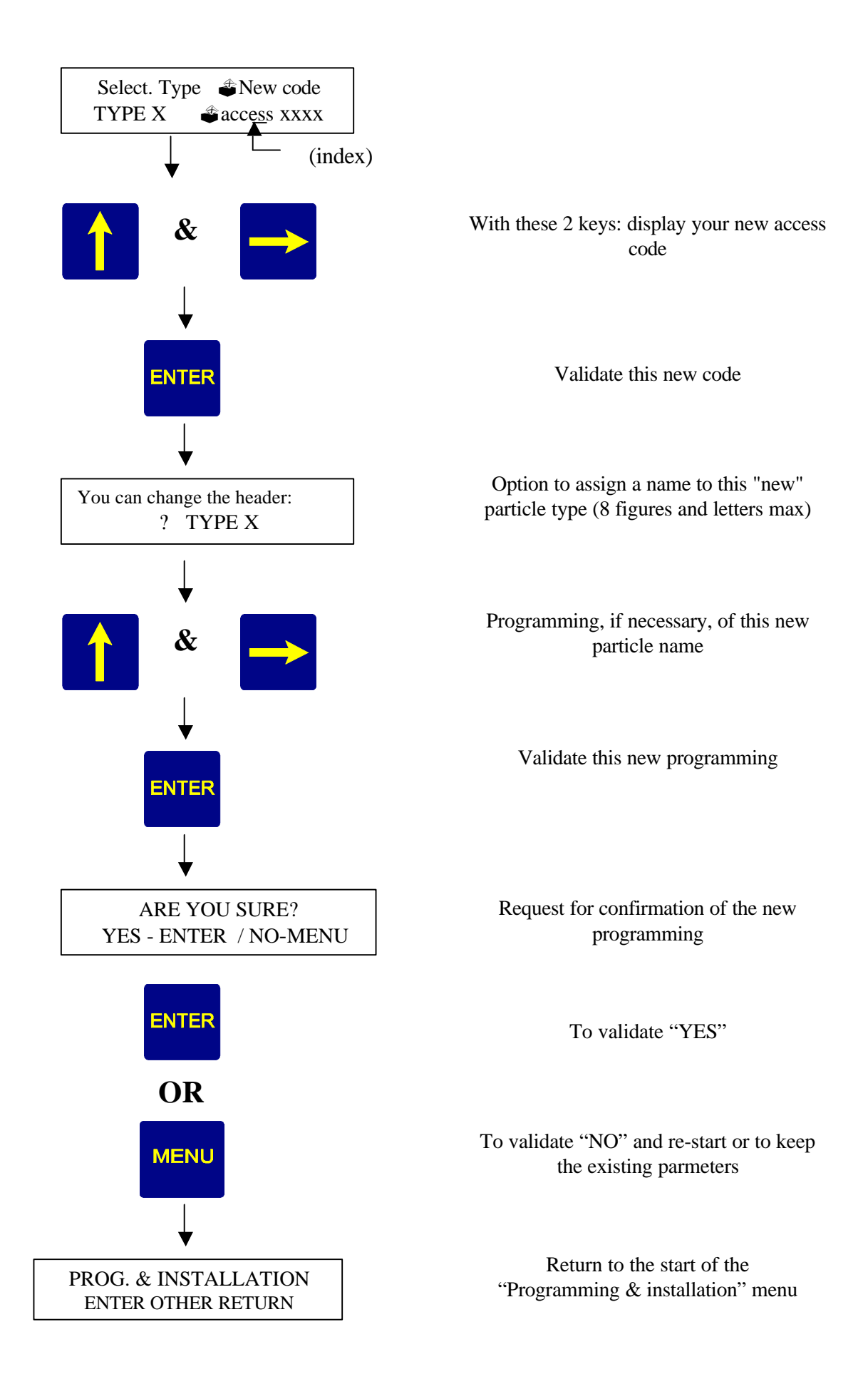

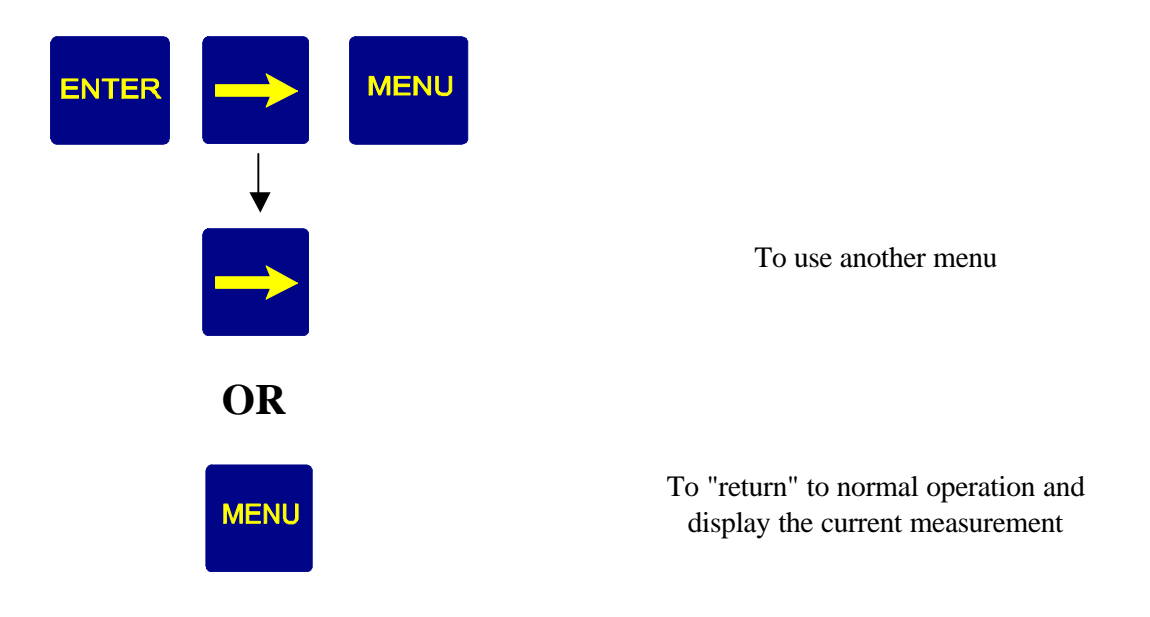

### 4.6. CALIBRATION

When the above programming has been completed (1.4.1 to 1.4.5), the display now shows the following alternatively with the current measurement.

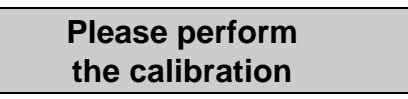

For this, it is therefore necessary to use the **<u>calibration</u>** menu, the block diagram of which is shown below:

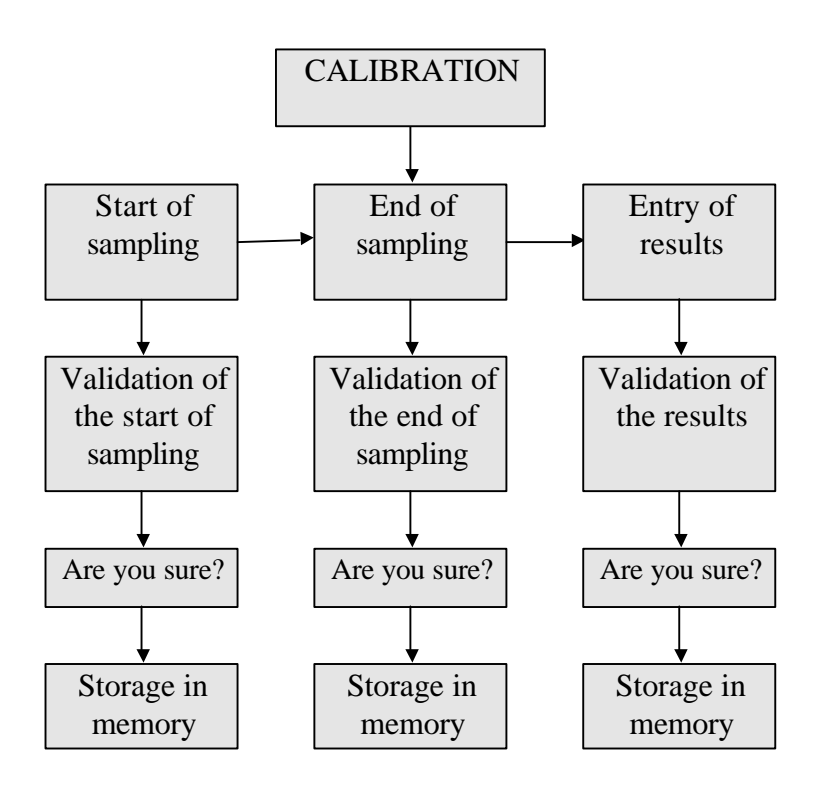

These various menus are used as follows:

-

-

Start of sampling

End of sampling

To halt the storage of measurements

the characteristics of the site.

Entry of results

- To validate the actual result of the sampling using the keyboard, performed by an official body – a comparison will be made between the measurements taken by the EP1000A and the organisation concerned, and then the appliance will effect an automatic correction if necessary.

To begin the storage of measurements for a given time, in accordance with

? <u>To gain access to this main menu:</u>

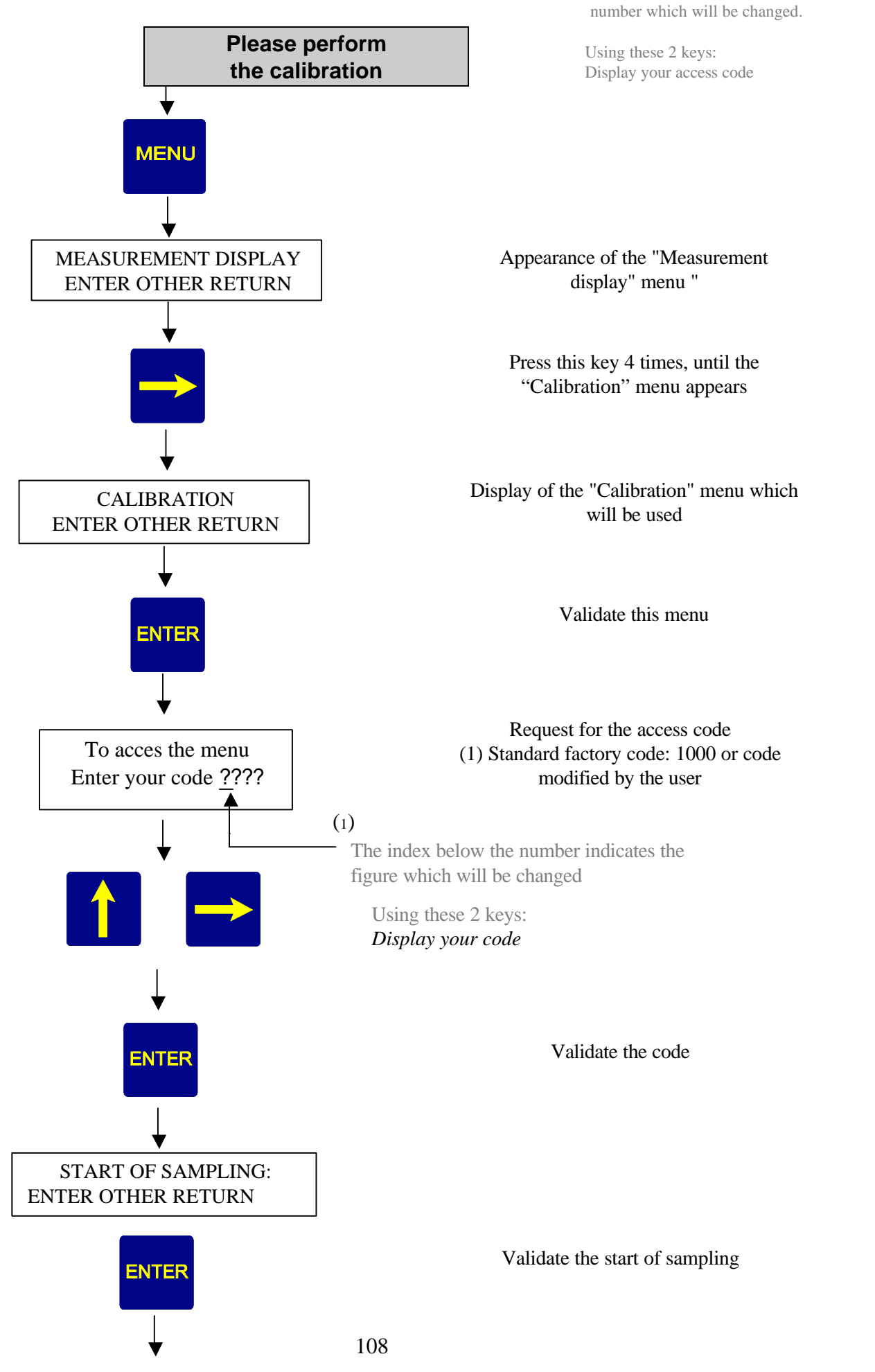

The index below the number indicates the

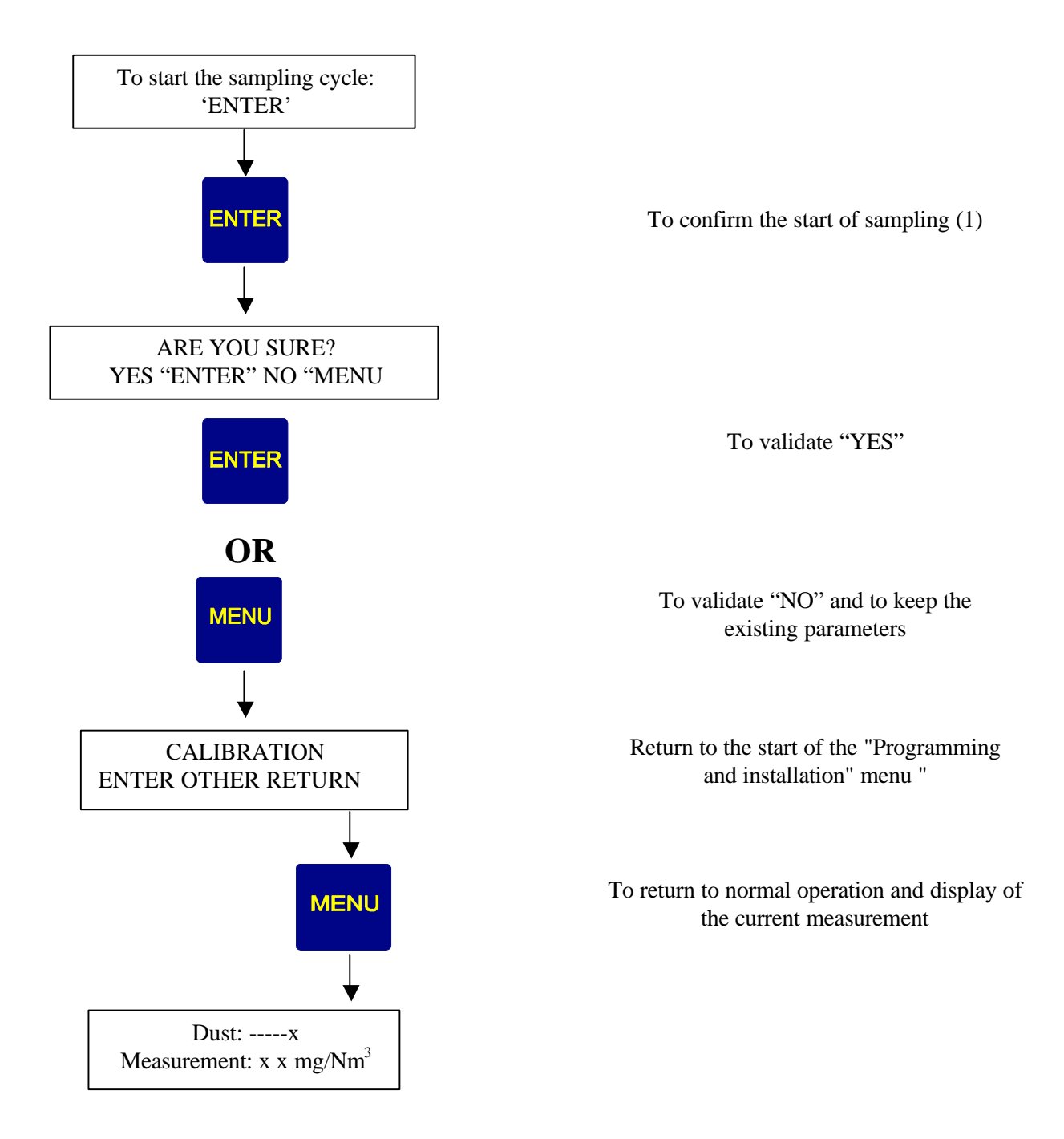

(1) When the "start of sampling" is confirmed, the EP1000A stores the measurements (storage in memory) until the moment when "end of sampling" is validated.

(2) This time between "start and end of sampling" will be chosen according to the characteristics of the site and the time necessary for the organisation to effect all of these various samples.

? <u>During this time</u>: - THE EP1000 continues, in parallel, to "work" normally.

- A sample, which will be sent to us later, is taken from the smokestack by an approved organisation which will check exactly the weight of the particles emitted (using a balance), in addition to various parameters such as the flow, the temperature, the humidity, the dust, etc.

### When the planned time between the "start and the end of sampling" has ended:

? Resume the procedure as before until the appearance of:

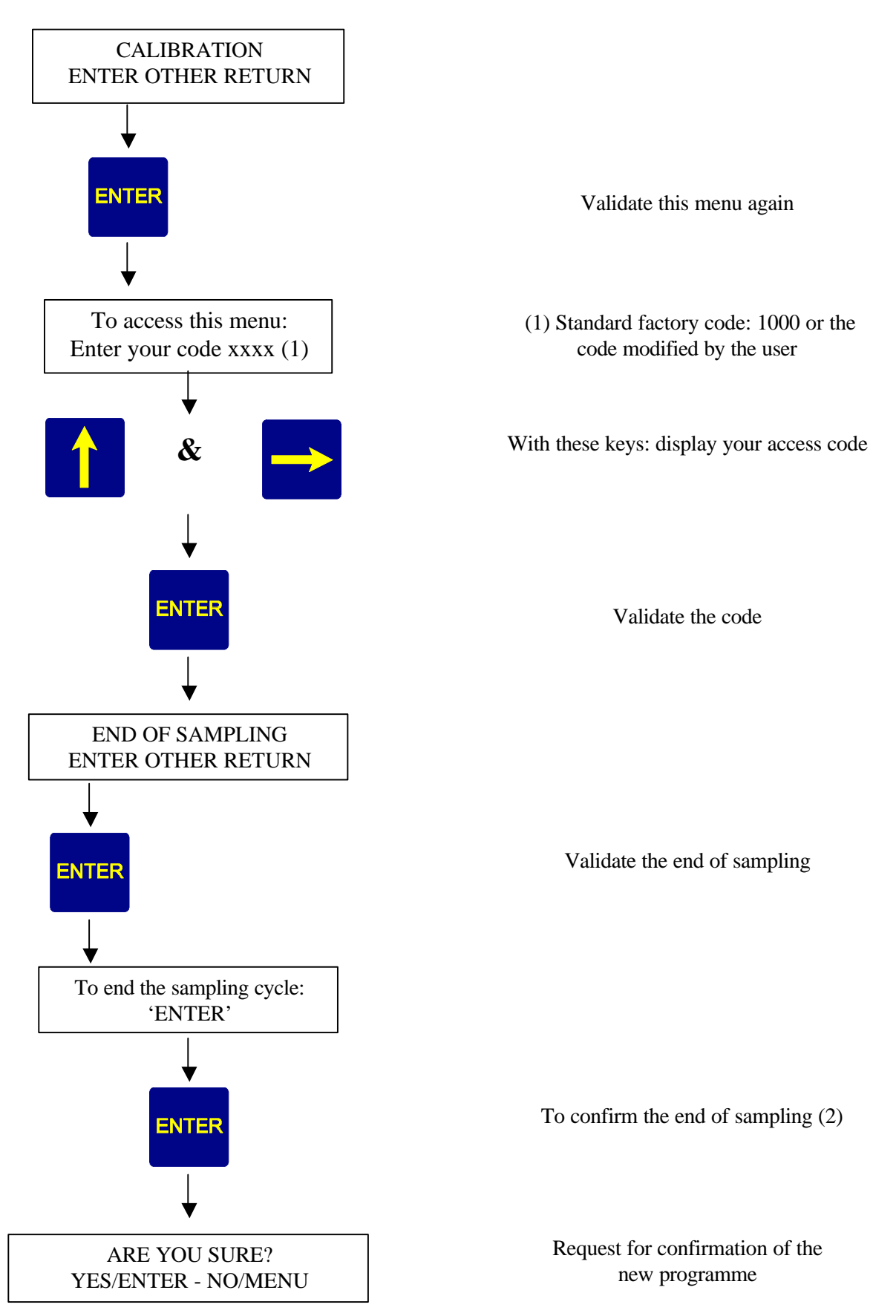

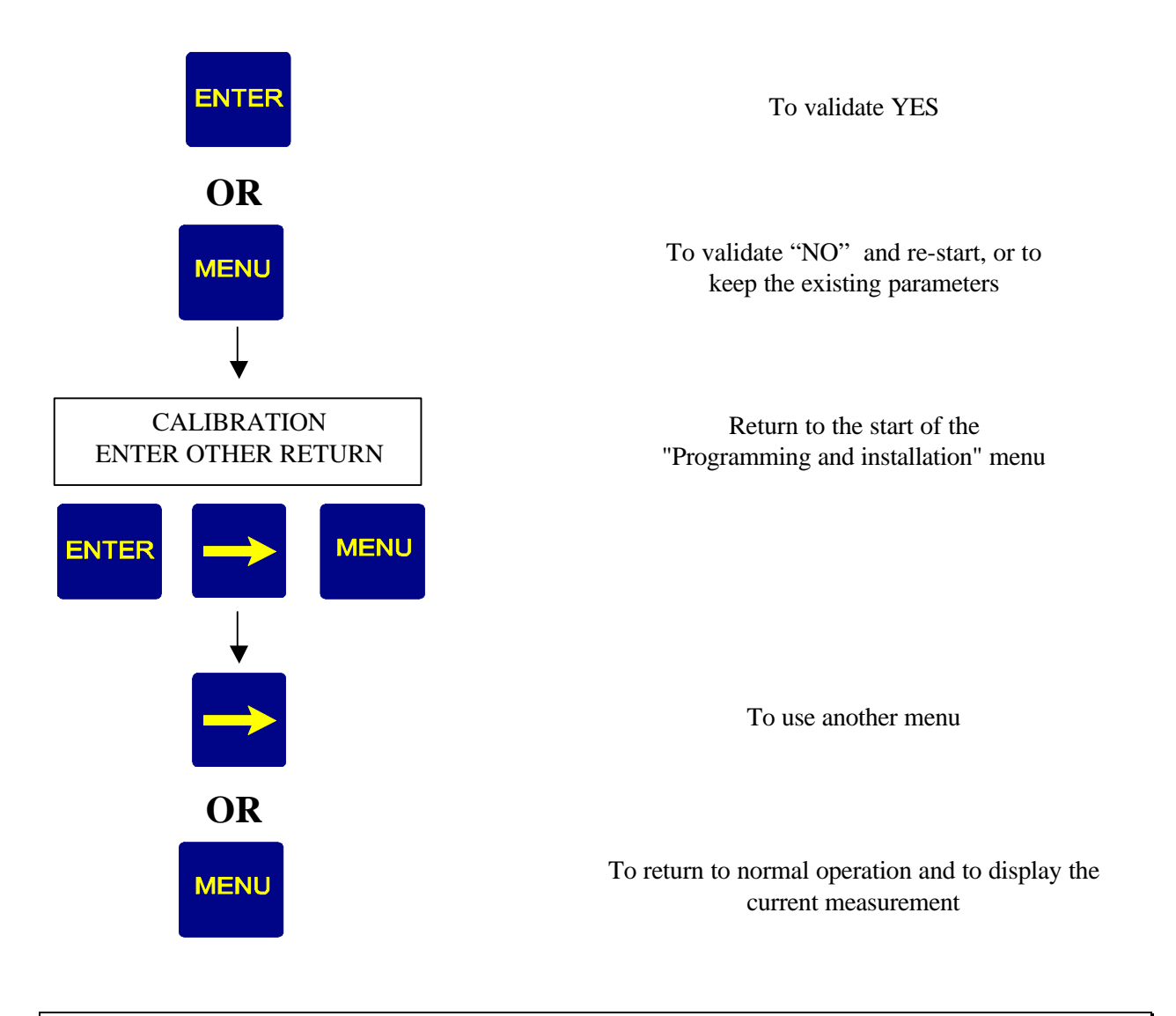

### ENTRY OF THE SAMPLING RESULTS

Resume the calibration procedure as before until the appearance of:

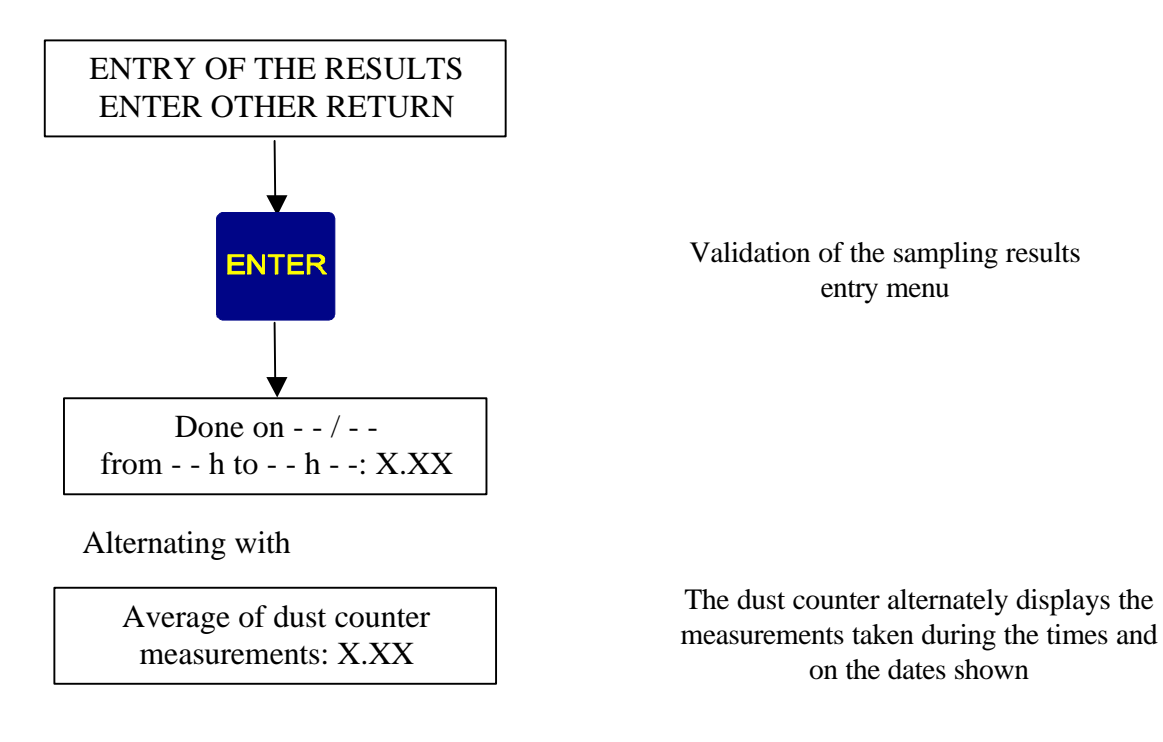

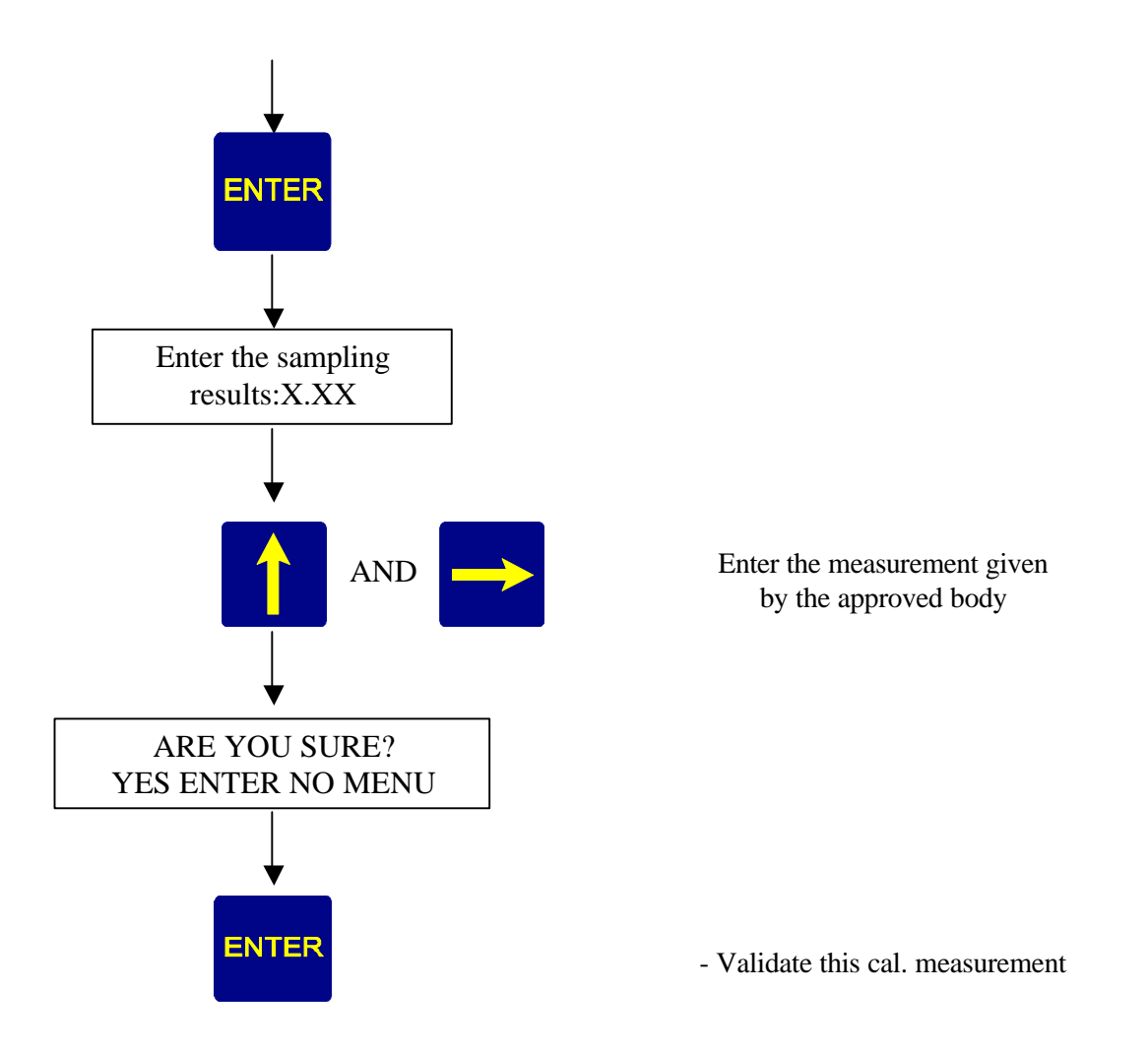

## 4.7. READING THE VALUE SPECIFIED BY THE OPTICAL GAUGE

During the initial introduction to service, the **optical gauge** can be inserted and the value indicated by the display noted. This operation repeated over time can be used to check that the measurement does not drift.

## Procedure

- ø Undo the locking system of the appliance on its flange
- ∠ Then pull the appliance open by rotating it
- ∠ Insert the optical gauge as shown in figure 4 at the start of the instructions
- ∠ Use the "optical gauge check" menu as follows:

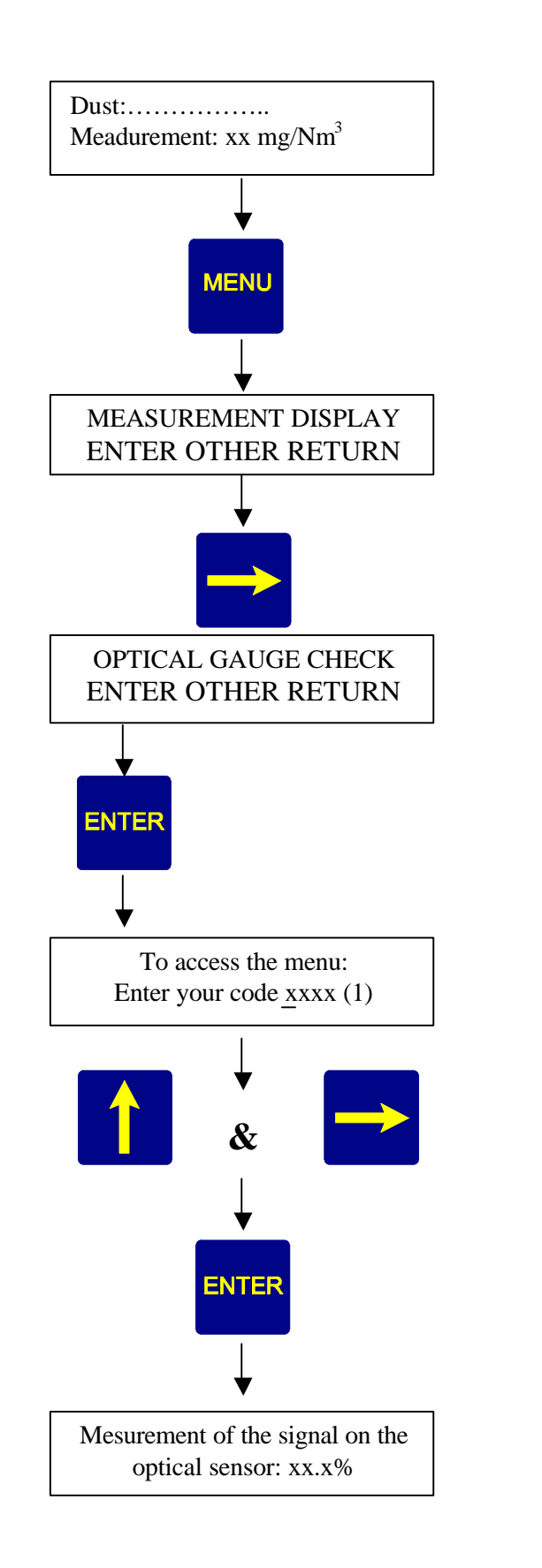

Display of the current measurement, in normal operation

Display of the 1<sup>st</sup> menu

Press this key 7 times until the appearance of:

Validate this menu

(1) Standard factory code: 1000 or code modified by user

> With these keys: Display your access code

> > Validate this menu

Display of the signal read after inserting the optical gauge

- Allow the measurement to stabilise
- Read and note the value read on the display of the appliance
- Solution Press twice on the MENU key to return
- ß Remove the optical gauge and replace it carefully in its case
- ∠ Close the appliance and do up the locking system

## **II. LIST AND FUNCTIONS OF THE OTHER MENUS**

## 1. BLOCK DIAGRAM OF THE MAIN EP 1000A MENUS

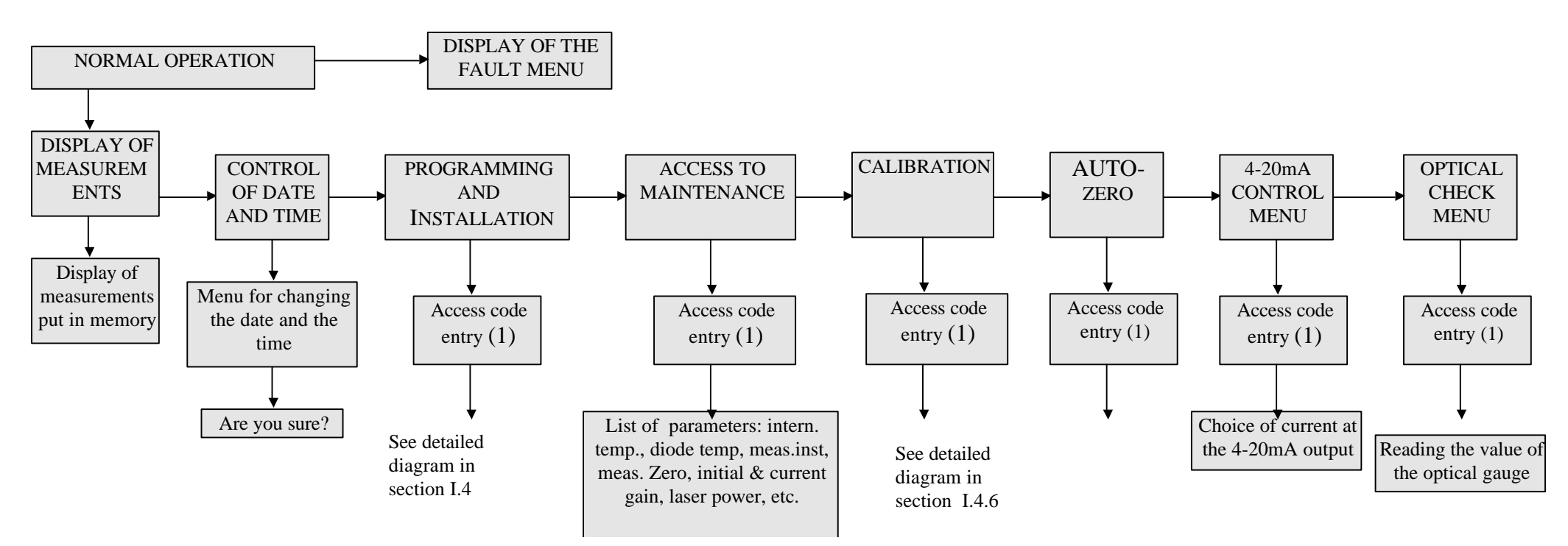

(1) Standard factory access code: 1000 or code modified by the user

This menu provides access to the measurements stored in memory.

#### ? <u>To gain access to this menu:</u>

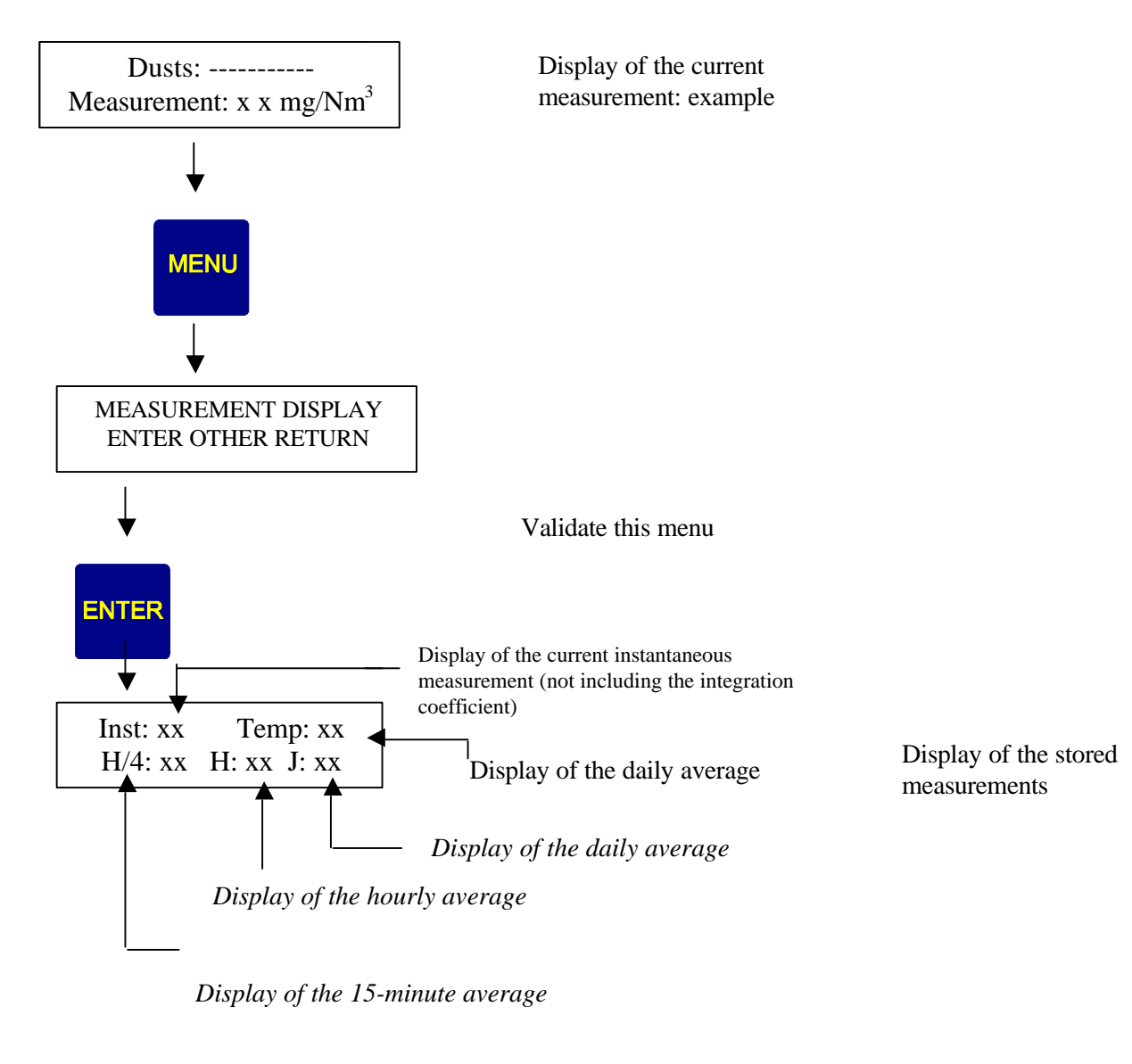

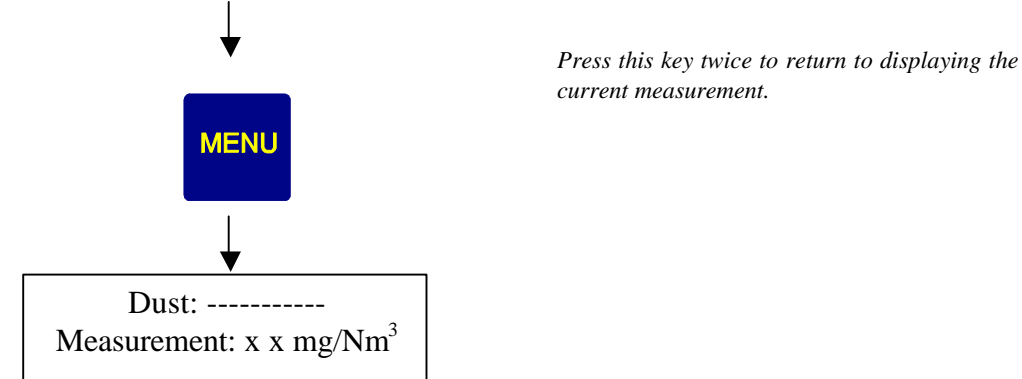

This menu is used to display and alter the date and the time of the internal clock of the EP1000A

? To gain access to this menu

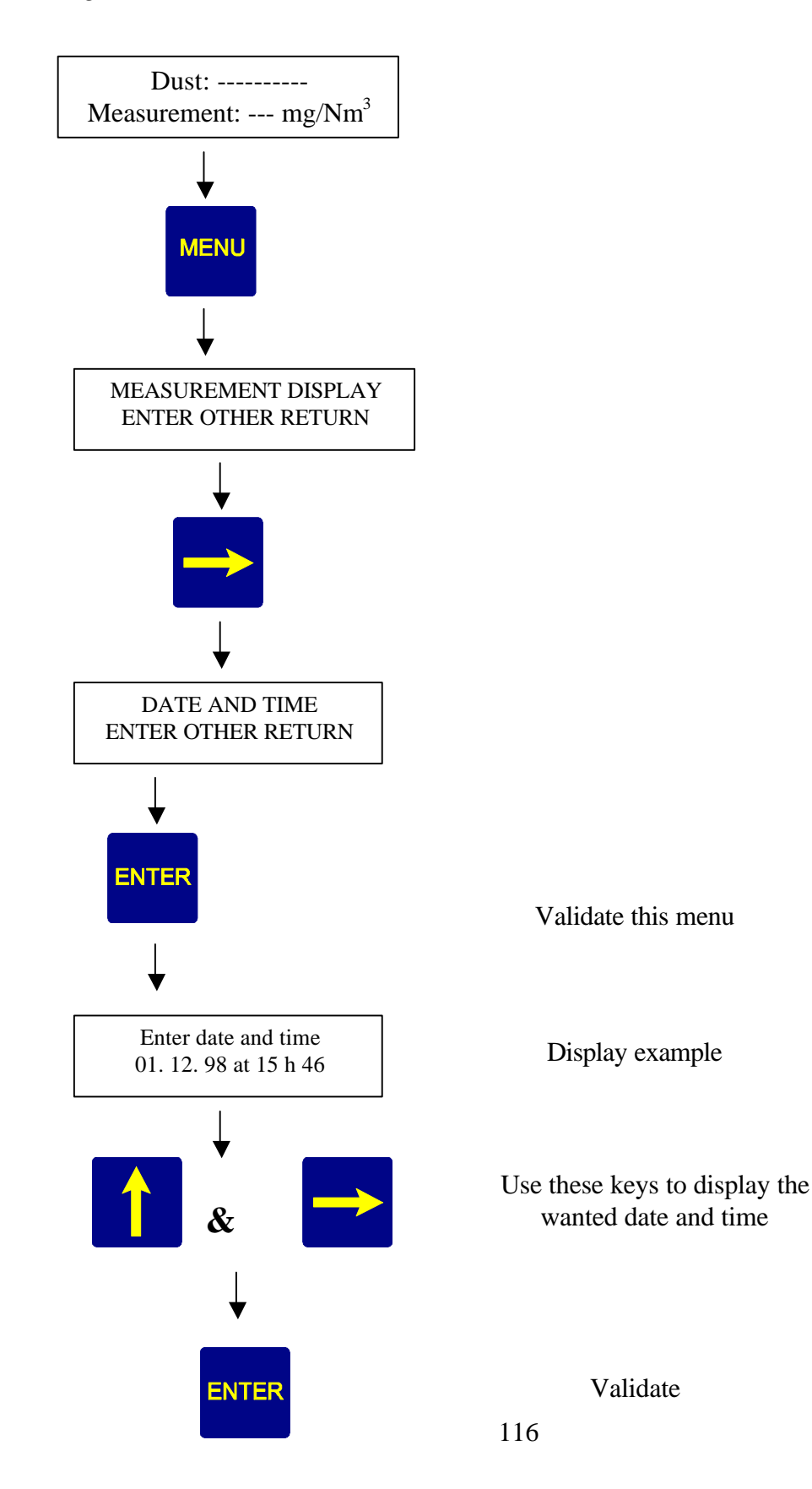

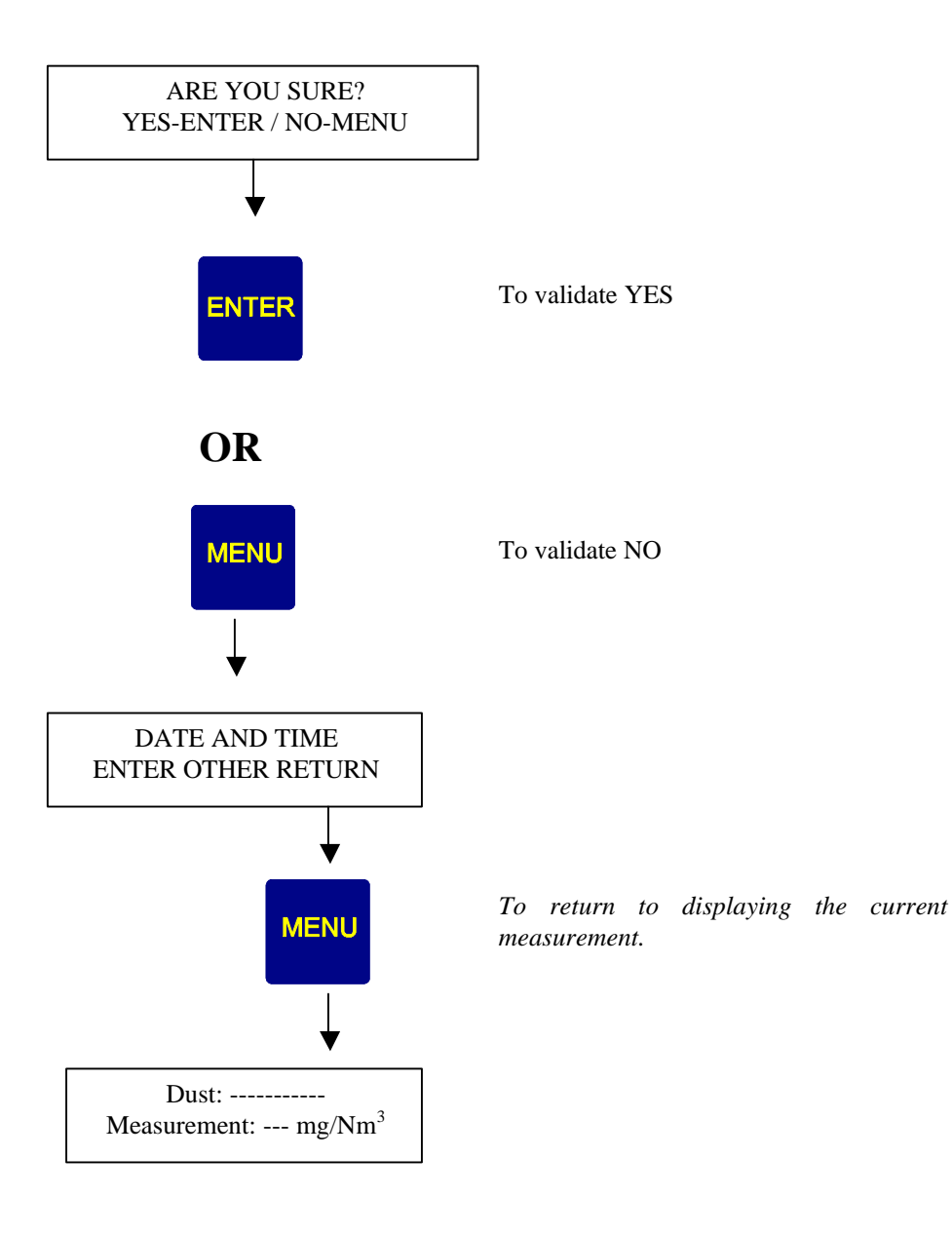

## 4. MAINTENANCE

This menu is used to consult the various operating parameters

Example of display (1st window):

| TI 27.7 TD 2 0.1 pl 1.995 |  |
|---------------------------|--|
| SH x128 - AN 0.59 MI 0.04 |  |

Example of display (2nd window):

i 3284 0 3295 x f 15380 c.cont 0% c.alt 11%

Meaning of the symbols used:

| ті               | Internal temperature                                                    |
|------------------|-------------------------------------------------------------------------|
|                  |                                                                         |
| П                | Temperature of the laser diode (around $20^{\circ}$ C)                  |
|                  | Temperature of the faser though (around 20 C)                           |
| nl               | Emitted laser power (max: 2 mW and 1 Mw on average)                     |
| P.               | Enniced laser power (max. 2 m/v and 1 m/v on average)                   |
| SH               | High sensitivity                                                        |
|                  |                                                                         |
| SB               | Low sensitivity                                                         |
|                  |                                                                         |
| X <sub>xxx</sub> | gain (x1 to x 256)                                                      |
|                  |                                                                         |
| + or - or 0      | State of operation of the Peltier-effect module                         |
|                  | +: heating                                                              |
|                  | -: cooling                                                              |
|                  | 0: nothing                                                              |
| ANX.XX           | Analogue value of the input signal (between 0.5 and 5 V)                |
|                  |                                                                         |
| MI X.XX          | Instantaneous measurement (according to scale)                          |
|                  |                                                                         |
| i XXXX           | "Interval" of the converter (measurement of the electrical zero, around |
|                  | 3273)                                                                   |
|                  |                                                                         |
| ? XXXX           | Full zero (after auto-zero)                                             |
|                  |                                                                         |
| X f xxxx         | Value in "intervals" of the converter between to and bottom of scale    |
|                  |                                                                         |
| c.cont           | XX% = the value of the direct component expressed as a %                |
|                  |                                                                         |
| c.alt xx%        | The value of the alternating component expressed as a %                 |
|                  |                                                                         |

? <u>To gain access to this menu:</u>

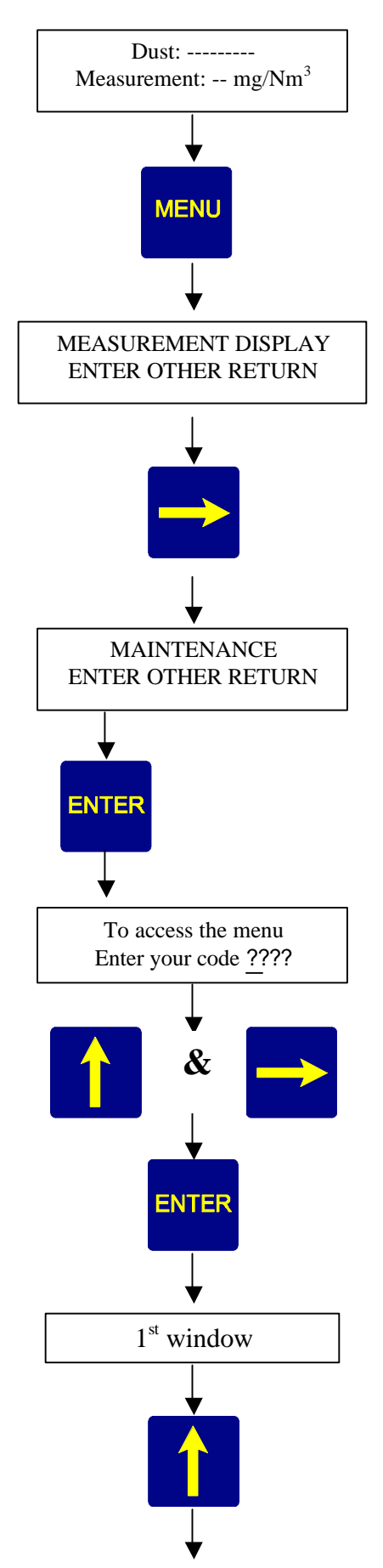

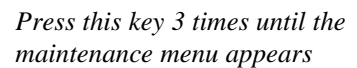

Display the access code using these 2 keys

Validate your code

To display the 2<sup>nd</sup> window

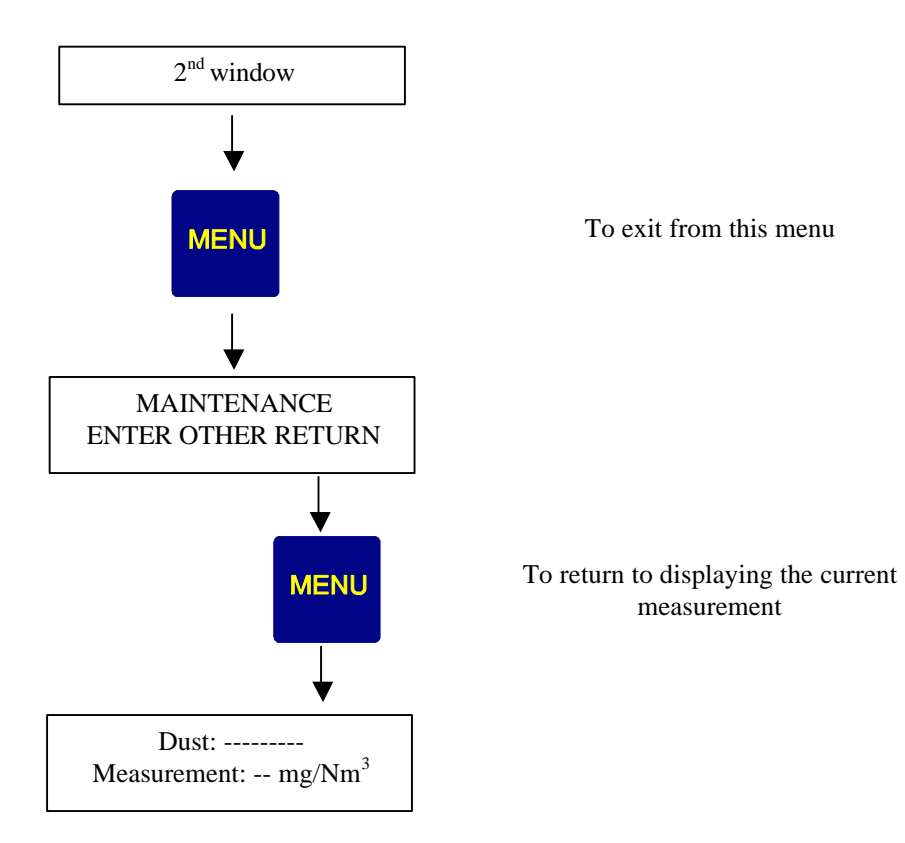

**Warning:** this procedure is extremely important, and it is essential that it be performed at the appropriate time, since it will have an impact on later operation.

? <u>Main menu</u>: this is used to start an auto-zero procedure (when the process is at a halt)<sup>(1)</sup>. The EP1000A calculates a full zero, and then corrects the XO XF automatically.

(1) Process shut down: This means that the "industrial process" is halted, and that you have expected and checked (by consulting the recording) during a certain time, that the emission nevertheless delivered by the light now correspond to the correct moment for validation of the auto-zero (cleaning or changing or purging the filters, purging the pipes upstream and downstream of the filters or scrubbers, purging the smokestack, etc.).

#### **Example:** See figure 10 (at the beginning of the manual)

? <u>Sub-menu: zero reset:</u> this is used to reset the XO (bottom of scale) to the level of the electrical zero.

## **WARNING**: this menu erases previous auto-zero processes.

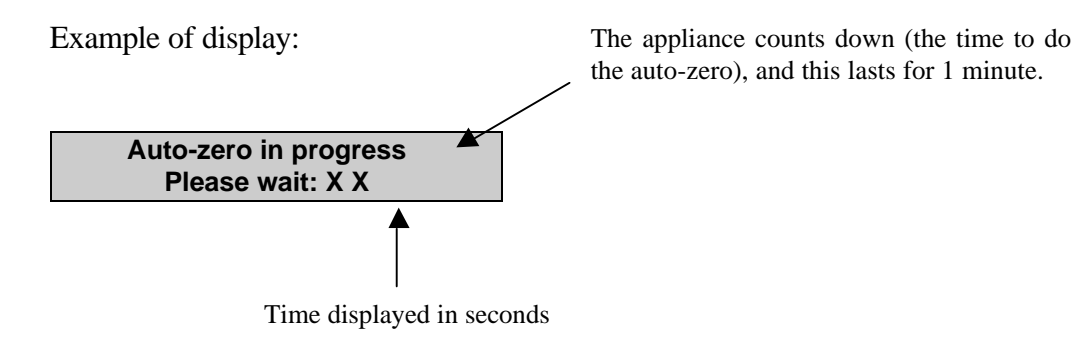

? <u>To gain access to this menu:</u>

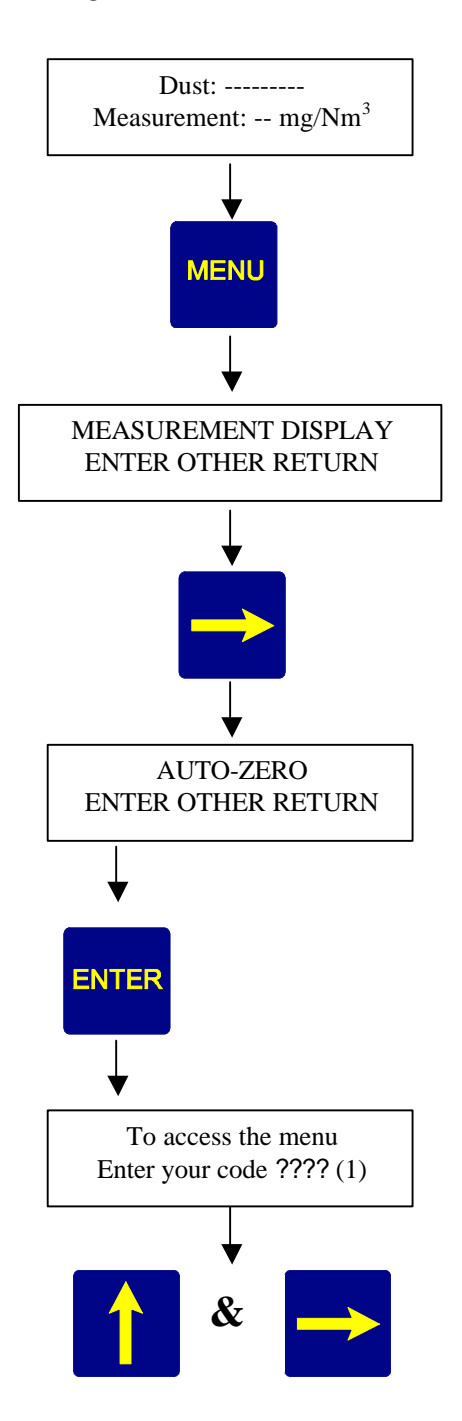

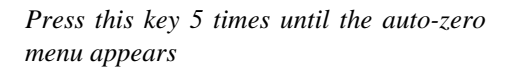

Validate this menu

(1) Standard Oldham code: 1000 or code modified by the user

Use these 2 keys to display your access code

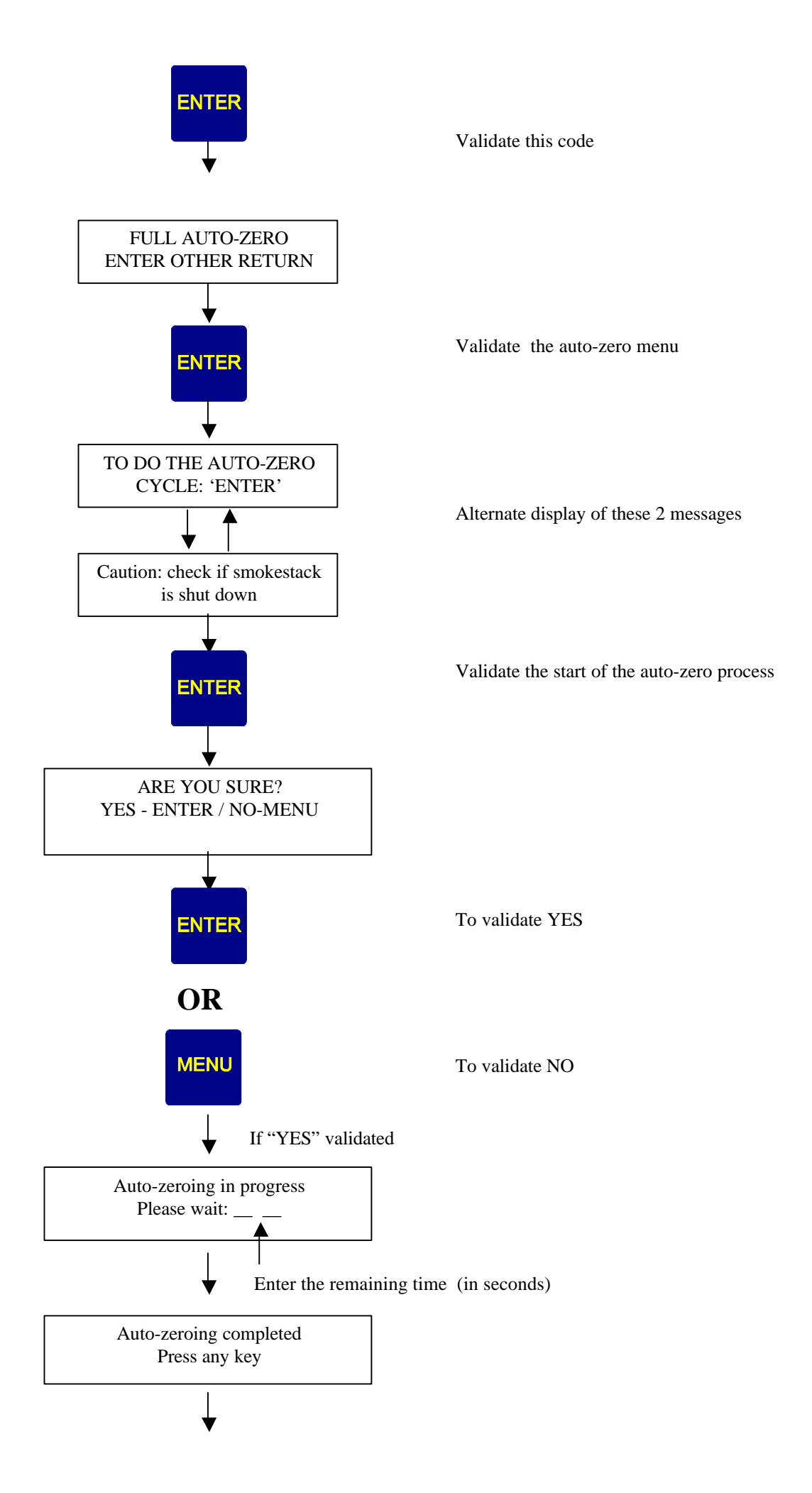

I.

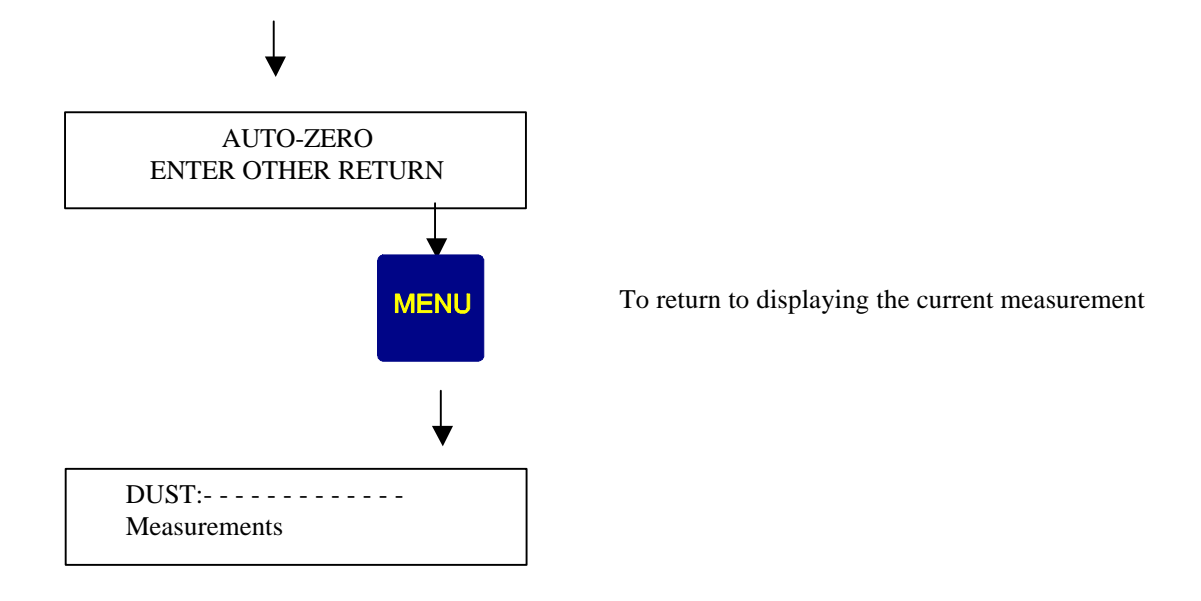

## 6. CHECKING THE 4-20 mA

This menu uses the keyboard of the EP1000A to check the 4-20mA output . It is thus able to check for the correct operation of the recorder, for example. Variation is possible from 0 to 24 mA

? To gain access to this menu:

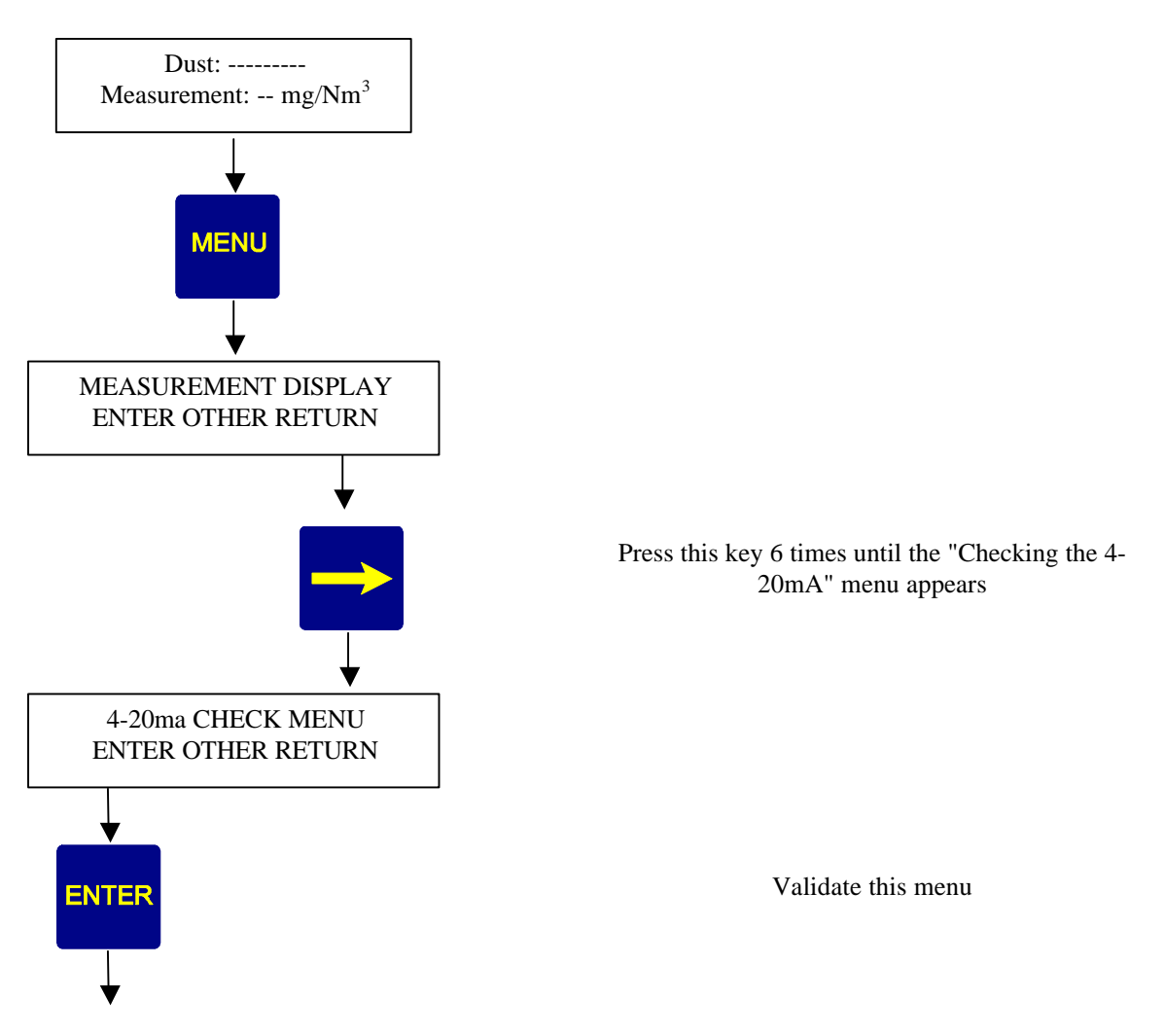

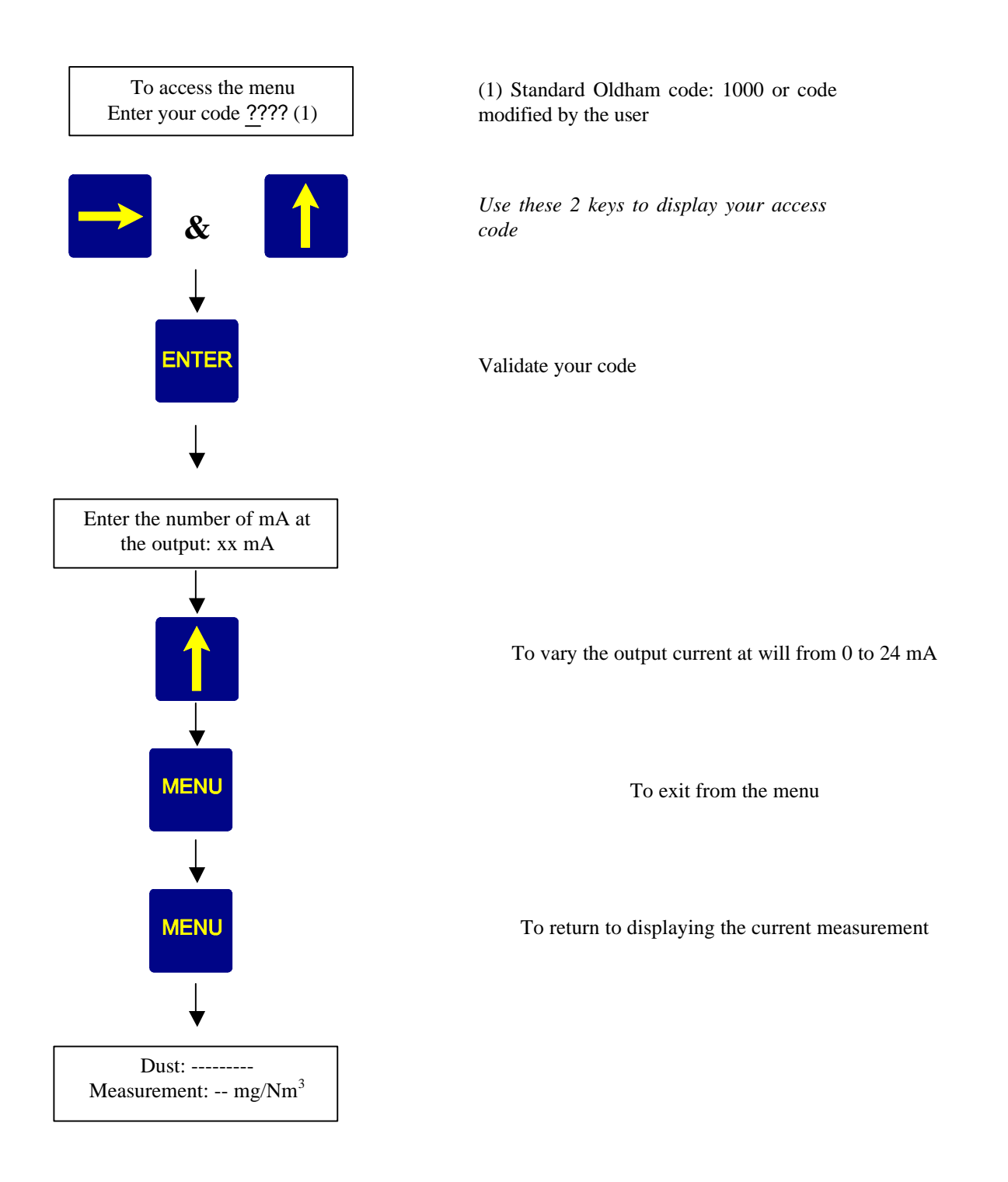

Menu accessible by pressing key

It is then possible to view the following fault reports:

- $\ll$  laser diode temperature (15°C to 25°C)
- $\ll$  internal temperature (-30°C to + 70°C)
- ≤ laser diode power (2 mW max ? 0.05 mW)
- $\ll$  problem of saturation of the alternating component (> 65%)
- $\ll$  problem of saturation of the alternating component (> 87%)
- $\boldsymbol{\varkappa}$  problem with commissioning into service
- ør problem with shift of the electrical zero (3269 to 3277 at gain)

? By pressing

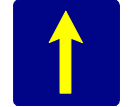

Note: If there is no fault, the appliance will show the following:

| No fault to report  |
|---------------------|
| xxxxxxxxENDxxxxxxxx |

**NB:** Exit from the menus is automatic after 15 minutes (if no operation is effected in that time).

## **III. USING THE SORTIES AVAILABLE ON THE EP1000A**

## 1. FROM THE MAIN ANALOG BOARD

- - a Fault relay (**fig. 5 ref. B**)
  - an Alarm relay (fig. 5 ref. A) which operates on failsafe

and their contacts are available on connector J5 (fig. 5 ref. C)

- The remote keypad will be connected to the socket provided for this purpose (fig. 9 ref. 17).

**Note**: The remote unit and the EP1000A will be connected by a 5-wire screened cable fitted at each end with a connector.

- The measuring unit will be connected via connector J8 (fig. 5 ref. E)
  - there are 2 possible versions: RS422 and RS485
  - the choice is effected with the switch INV2 on the micro board (fig. 6, ref. A)
- Solution The recorder will be connected via connector J6 (fig. 5 ref. F)

## 2. THE MICRO BOARD

- ? The "MICRO" board is connected by a ribbon cable to the display board (output from connector J2: **fig. 6 ref. B**)
- ? The micro board is connected by a ribbon cable to the main analog board (output from connector J1: **fig. 6 ref. C**)
- ? The SUB.D "J4" connector (**fig. 6 ref. D**) is used for initialising the EP1000A in the factory (EEPROM programming via RS232). Therefore to program the memory, it is necessary to toggle the switch "INV1" (**fig. 6 ref. E**) to the "Factory" position.

Note: In the "factory" position of the switch "INV1", the RS485/422 outputs are cut off.

? One has the choice of connecting an RS485 or RS422 acquisition unit by setting the switch "INV2" (**fig. 6 ref. A**) to the desired position.

## 2.1. ABOUT THE RS485/422 SERIAL LINKS (the data, the operation, the protocol, etc.)

- ? The RS485 or 422 output can be used to connect 1 to 10 EP1000A appliances in a network.
- ? You can use the COM1000: D 813 408 software
- ? Please consult the COM1000: D 813 421 user manual.

## **EP1000A**

## ? STORAGE OF THE DATA, STARTING OPERATIONS

- ? THE COMMUNICATION PROTOCOL
- ? ORGANISATION AND OPERATION OF THE TRANSFER TABLE

## \* STORAGE OF THE DATA

By means of the RS485/RS422 serial link, in communication with the EP1000A using the JBUS or MODBUS protocol, it is possible to retrieve:

- $\boldsymbol{\varkappa}$  the alarms

- *⊯* the measurement storage tables

## STARTING OPERATIONS

- *⊯* programming the date and time
- ør programming the alarm threshold and the integration coefficient
- *⊯* changing the dust type
- *∠* changing the data storage interval

## \* COMMUNICATION PROTOCOL

 $\varkappa$  is used to read from and write to the authorised zones of **the transfer table** 

- ∠ it is possible to identify **3 different zones**
- & the reading zone of the measurement storage areas (tables)
- & the reading zone of the parameters, measurements, words, states, faults, etc.

## \* ORGANISATION AND OPERATION OF THE TRANSFER TABLE

## - <u>Measurement storage reading zone (tables)</u>

The transfer table contains 19 tables:

- ∠ The program for the management of measurement storage is used to store 19720 measurements in memory.
- Solution The storage interval is variable from 10 seconds to 1 hour.
- $\varkappa$  The measurement stored in the table is the mean of the measurements taken during the storage interval.
- Because of this, the storage capacity is 19720 intervals.

The memory capacity: EXAMPLES

| - For a measurement every 10 seconds: | <u> 38 HOURS</u> |
|---------------------------------------|------------------|
| - For a measurement every hour:       | 570 DAYS!        |

#### **Regarding the tables:**

- & When a table is full, you pass on to the next one.
- ✓ Each table contains 725 words.
- & When the last table is full, you then go back to the first table.

WARNING: The tables are not placed end to end. It is therefore necessary to know the address of each table in the transfer table.

## - <u>Reading zone for the various parameters, measurements, status words,</u> <u>faults, etc.</u>

This reading zone is used to retrieve data for real-time monitoring of the operation of the EP1000A.

In this part of the transfer table, you can find:

- various measurements and averages
- status words, faults, the date and time
- calculation, configuration, and designation parameters, etc.

## - Write zone

This write zone is used to change certain parameters and to assign certain operations.

#### Details of the write zone:

- ? change of dust type,
- ? modification of the name of the dust type,
- ? programming of the date and time,
- ? programming of the alarm,
- ? programming of the integration coefficient,
- ? programming of the storage interval,
- ? starting the auto-zero function,
- ? launching the start of calibration,
- ? launching the end of calibration,
- ? acknowledgement of the faults.

## **IV. MAINTENANCE**

## 1. PREVENTIVE AND PERIODIC MAINTENANCE

- ? The EP1000A itself requires very little servicing, because of the following features:
  - the use of a laser diode which has a life expectancy of 3 to 5 years (and is easy to control). In addition, an electronic system continuously controls and regulates the power emitted by the laser diode.
  - synchronous detection is used to get over the background noise.
  - it is fitted with a blowing and ventilation device which prevents the fouling of the optics to a high degree and cools the heat sink of the laser diode.
  - it is fitted with an air-flow sensor which sets off an alarm, and optionally has a device for closure of the protective boot (thus preventing fouling of the optics in the event of a blower or mains failure).

Nevertheless, its use on a smokestack and on industrial sites which are very dusty calls for regular servicing.

<u>*Warning*</u>: the operations and adjustments described in this paragraph are reserved to authorised personnel only.

#### ? In the EP1000A unit:

- a lithium battery (fig. 6 ref. F) backs up the memory of the micro board and has a life expectancy of 5 years maximum. This battery must therefore be changed every 5 years at least.
- check the slaved units controlled by the Alarm and Fault contacts and if necessary change the soldered relays on the main analog board (fig. 5 ref. A and B).
- clean the parts in contact with the blown air and the dust from the smokestack. This cleaning must be performed regularly, and in any event whenever there is a shut-down of the process or the turbine due to a power failure or an air failure see next paragraph ("the various parts").

## *∠* <u>THE VARIOUS PARTS</u>:

## - <u>THE NOSE</u>:

- ∠ Disconnect the hose coming from the turbine (fig. 8 ref. C)
- Remove the removable lower casing, after first removing the screws, to clean the interior

### ∠ <u>OPTICS</u>:

- ∠ Installation shut down
- ✓ open the EP1000A by rotating it in relation to its fixings, after first operating the lateral roses (fig. 8 ref. A)
- ✓ clean the optics using a soft, damp cloth (fig. 8 ref. B)
- ∠ clean the tube (**fig. 8 ref. C**) moving toward the smokestack.

### *FIXING SYSTEM AND MATING FLANGE:*

- ∠ Installation shut down
- ∠ before closing the EP1000A (by rotation): take advantage of the opportunity to clean the conduit of the "fixing system/mating flange", going toward the smokestack

### *TURBINE* (air generator):

✓ preventive maintenance on the turbine is limited to the cleaning or changing of the air intake filter (Figure 7 ref. A), which is protected by a cover.

Note: this filter will become clogged at a rate which depends on the nature of the site.

### *★ THE RECORDER:*

- So For work by technicians on the types of recorder we use, please consult the manual supplied with each appliance.
- Periodic maintenance is limited to replacement of the pen head or felt and changing the paper.
- ✓ Nevertheless, you should regularly check for the correct operation of the recorder by simulating a variation in the signal (0 to 24 mA) from the EP1000A unit, using the "control of the 4-20 mA" menu (see section on "Use of the menus").

### ∠ <u>THE ACQUISITION UNIT:</u>

∠ No servicing is necessary on this appliance. However, for all operations on the acquisition unit, please consult the technical manual which comes with it.

## <u> ASSISTANCE WITH SERVICING BY TECHNICIAN </u>

- Any person authorised to work on the EP1000A for the purpose of preventive or remedial maintenance can use the "MAINTENANCE" menu in order to read up on the various parameters in memory (see "use of the menus" and the "meaning of the symbols" list).
- The auto-zero: it is necessary to take advantage of a shut-down of the process in order to perform an auto-zero on site. In particular, it is necessary to ensure that the smokestack is fully shut down.
  Use the AUTO-ZERO menu: see section on "use of the menus"
- Calibration: it is necessary to carry out the calibration procedure at least one per year.
- ✓ Use the CALIBRATION menu for this: see section on "use of the menus". Calibration consists of storing in memory the measurements taken by the EP1000A for a time between the "start of sampling" and "end of sampling" times, and then entering the data resulting from a sampling programme carried out by an official and approved organisation. The EP1000A then does its corrections automatically.

<u>Note</u>: if the difference between the measurements of the EP1000A and the results of the entered data is excessive, the EP1000A will display:

## Calibration impossible Values too different

It will then be necessary to check the installation in order to determine the origin of the problem.

## ∠ <u>THE LIGHT TRAP</u>

Cleaning of the light trap should be carried out regularly, and in any event on the occasion of a shut-down of the process or as a result of a breakdown.

The periodicity will depend on the nature of the site.

## <u> *THE PRESSURE DETECTOR (FIG 8 – REF C)*</u>

Cleaning of the pressure detector should be carried out regularly, and in any event on the occasion of a shut-down of the process or as a result of a breakdown.

The periodicity will depend on the nature of the site.

- ∠ Installation shut down,
- ∠ Disconnect the hose coming from the turbine (fig. 8 ref. C),
- Solution Clean the interior of the input tube now accessible,
- $\ll$  Remove the cover of the pressure detector (fig. 9 ref. 23)
- ∠ Clean, inside, the hoses and filters : replace them if necessary
- Re-fit every part

## 2. FAILURES - CAUSES AND REMEDIES

| FAILURE                                                                                       | CAUSES                                                                                                    | REMEDIES                                                                                                    |
|-----------------------------------------------------------------------------------------------|----------------------------------------------------------------------------------------------------|----------------------------------------------------------------------------------------------------|
| - the EP1000A displays the fault:<br>"problem of saturation of the direct<br>component"       | - the problem is due to interference<br>coming from the sun's radiation, from<br>a street lamp on the site, etc.                                                                                                   | - take steps to eliminate these spurious<br>sources from the area of the laser beam:<br>move the offending light, do not place the<br>EP1000A too close to the exit from the<br>smokestack etc. and choose " <u>low</u><br><u>sensitivity</u> " in the programming and<br>installation menu                                   |
| - the EP1000A displays the fault:<br>"problem of saturation of the<br>alternating component". | - the problem is due to interference<br>coming from neon-type street lamps<br>or from another detection system on<br>the smokestack                                                                                | <ul> <li>secure the detection appliances<br/>(including the EP1000A) on the<br/>smokestack in such a way as to avoid<br/>interference between them.</li> <li>Move the neon light position on the site<br/>if necessary.</li> <li>and choose "<u>low sensitivity</u>" in the<br/>programming and installation menu.</li> </ul> |
| - the EP1000A displays the fault:<br>"commissioning problem"                                  | - commissioning into service has not<br>been successful                                                                                                    | - repeat the commissioning procedure<br>using the "programming/installation"<br>menu, and check that the parameters<br>indicated are correct - choice of<br>sensitivity, scale, band rate etc.                                                                                                    |
| - the EP1000A displays the fault:<br>"problem with shift of the electrical<br>zero "          | - on start-up, the EP1000A does an<br>automatic electrical auto-zero during<br>the first 20 seconds, using its internal<br>microprocessor, but there can be<br>interference from neon lights or<br>powerful lamps. | <ul> <li>shut down the EP1000A and start it<br/>again so that it repeats the electrical auto-<br/>zero process.</li> <li>At the same time, eliminate all other<br/>sources of interference. If the problem<br/>persists, you will have to call an Oldham<br/>technician</li> </ul>                                            |
| - impossible to store measurements<br>with the acquisition unit connected to<br>the EP1000A   | - the type of acquisition unit does not<br>match the output of the EP1000A<br>(RS485 or RS422)                                                                                                    | - put the switch"INV2" (located on the micro board) in the position which corresponds to the unit.                                                                                                    |
|                                                                                               | - the connection between the unit and<br>the EP1000A is faulty.                                                                                                    | - check the wiring at both ends of the cable or check that the connector on the EP1000A is inserted correctly.                                                                                                    |
|                                                                                               | - no message appears at the RS485 or<br>RS422 output of the EP1000A                                                                                                    | - check that the switch "INV1" located on<br>the micro board is not in the "Factory"<br>position. If it is, switch it to the "Normal"<br>position. If the fault then persists, you will<br>have to get the analog board changed by<br>an Oldham technician                                                                    |
|                                                                                               | - the band rate is not the same in the two parts.                                                                                                    | - match the band rate of the 2 parts                                                                                                    |
|                                                                                               | - the slave number is not appropriate                                                                                                    | acquisition unit                                                                                                    |

| FAILURE                                                                                                   | CAUSES                                                                                                    | REMEDIES                                                                                                    |
|----------------------------------------------------------------------------------------------------|----------------------------------------------------------------------------------------------------|----------------------------------------------------------------------------------------------------|
| - no deviation on the recorder when the EP1000A detects something.                                        | <ul> <li>the "EP1000A/recorder" connection<br/>is faulty</li> <li>the analog board of the EP1000A is<br/>faulty (4-20 mA converter, for<br/>example)</li> </ul> | - check the wiring at both ends or<br>check that the connector on the<br>EP1000A is correctly inserted.<br>Check the 4-20 mA output from the<br>EP1000A analog board and if<br>defective, get the analog board changed<br>by an Oldham technician |
| - the deviation of the recorder does not match the EP1000A measurement.                                   | - the recorder is incorrectly calibrated                                                                                                    | - on the EP1000A, use the "CONTROL<br>OF THE 4-20 mA" menu and vary the<br>current to calibrate the recorder (refer<br>to the user manual of the recorder)                                                                                        |
| - the remote signalling fails when<br>"Fault" or a "dust" alarm occurs                                    | - the electrical connection between the EP1000A and the controlled items is faulty.                                                                             | - check the wiring between the<br>EP1000A and the controlled elements,<br>and also check that the connector on<br>the main EP1000A circuit is correctly<br>inserted                                                                               |
|                                                                                                    | - the contacts of the fault and alarm relays are defective.                                                                                                    | - change the soldered relays on the main EP1000A circuit                                                                                                    |
| - the remote unit ceases to work: no display and no remote control                                        | - the cable connection is faulty                                                                                                    | - check the wiring, at both ends of the<br>cable, and also check that the<br>connector on the main circuit is<br>inserted correctly.                                                                                                    |
|                                                                                                    | - the electronics of the unit are faulty                                                                                                    | - change or repair the electronic circuit of the remote unit                                                                                                    |
| - the signal displayed after insertion of<br>the optical gauge is no longer as it was<br>at the beginning | <ul><li> the optics are dirty</li><li> the power laser is faulty</li></ul>                                                                                      | <ul> <li>clean the optics</li> <li>check the power laser (maintenance menu) and change the laser module if necessary.</li> </ul>                                                                                                    |

## 3. LIST OF SPARE PARTS AND EXCHANGE PARTS

| Optical gauge                |                        | E313039       |           |  |
|------------------------------|------------------------|---------------|-----------|--|
| Photoreco                    | E313002                |               |           |  |
| Photorece                    | 6186724                |               |           |  |
| Photorec                     | E451006                |               |           |  |
| Analo                        | g board                | E45100        | 3         |  |
| 250 mA fuse (analog          | g board) 220 V version | 6154693       |           |  |
| Laser d                      | liode card             | E451002       |           |  |
| Laser                        | module                 | E31300        | 1         |  |
| Peltier                      | · module               | E13500        | 1         |  |
| Laser                        | 6182167                |               |           |  |
| Colli                        | imator                 | E133001       |           |  |
| Displa                       | ay card                | E451004       |           |  |
| Micro board                  |                        | E451001       |           |  |
| Remote di                    | splay board            | E45100        | 5         |  |
| Turbing filter               | F136008                | F13600        | 0         |  |
| avahanga aantridga           | E136008                | E13000        | 1         |  |
| For recorder types 4101E     | <u>C and 4101C</u>     |               | -         |  |
| - Pre-folded paper (50 div   | .)                     | E113008       |           |  |
| - Blue felt (path 1)         |                        | E113009       |           |  |
| - Red felt pen head (path 2  | 2 on option)           | E113010       |           |  |
| - Green felt pen head (pat   | h 3 on option)         | E113011       |           |  |
| - violet felt pen head (path | 4 on option)           | E113012       |           |  |
| - Black annotator felt       |                        | E113013       |           |  |
|                              |                        | 230 V Turbine | E 313 091 |  |
| Turbine filter exchange      |                        |               |           |  |
| cartridge: large model       |                        | 380 V Turbine | E 313 092 |  |

## THE DEPENDABILITY OF A PROFESSIONAL IN THE SAFETY FIELD

# **GUARANTY**

Please refer to our sales conditions.

## **R**ELIABILITY - CONTROLS

Your satisfaction is our primary concern. This means our equipment and our technical departments must be reliable, and the quality of our production is essential to achieve that reliability. Quality is ensured by extremely strict verifications carried out during production, at the end of manufacture and before shipment. (All shipped equipment is configured to meet your requirements). These steps help to save time during equipment start-up and avoid additional costs.

## START-UP

Entrusting the start-up of your equipment to our expert technicians gives you the guarantee of additional safety. Please see the list of our branches in FRANCE, or our agents abroad.

## **F**IELD SERVICING

Our AFTER-SALES SERVICE technicians are ready to service your equipment very quickly on your site. This performance is made possible by the efficient network of our branches throughout FRANCE.

If you need field servicing, please call our After-Sales Service at the following special phone number: 825 842 843

## FACTORY REPAIRS

For any problem which cannot be solved in the field, a team of SPECIALIZED TECHNICIANS is on hand to ensure the immediate repair of your equipment sent to our plant in ARRAS, France. In this way, **OLDHAM S.A.** undertakes to keep the downtime for your equipment to a minimum.

# MAINTENANCE CONTRACT

**REGULAR MAINTENANCE IS NEEDED** to ensure that your equipment meets the stipulated performance levels, as well as to guarantee the safety of you and your personnel.

OLDHAM S.A. CAN offer you MAINTENANCE CONTRACTS with the following terms:

- ? One or more visits a year, comprehensive or partial warranty.
- ? Renewable by tacit agreement.
- ? Including the adjustment of measuring units, the calibration of equipment and the verification of servo-control systems.

## T RAINING

**OLDHAM S.A.** has a **fully-equipped TRAINING Department**: a number of engineers specialized as instructors, conference rooms, equipment available for practical exercises, computer equipment, display equipment, etc...

You are thus assured that your personnel will receive all the **TRAINING REQUIRED** to use our equipment and perform first-level maintenance. This training can cover our entire product range.

**OLDHAM S.A.** organizes **SCHEDULED TRAINING SESSIONS** (1 week) at the head office in **ARRAS**, **France. Special training** programmes can however be set up at the head office or on your site.

# QUALITY

With the assurance that we comply with **ISO STANDARDS**, our users can have complete confidence in **OLDHAM QUALITY**.

# A D V A N T A G E S

**OLDHAM S.A.** is represented all over France by **full-scale branches** with secretarial services, sales personnel and technicians.

Efficient technical teams thanks to our **ON-GOING TRAINING**.

A COMPUTER-MANAGED STOCK OF SPARE PARTS.

**OLDHAM S.A.** uses all the modern means of communication, such as e-mail, fax and Internet.

**OLDHAM S.A.** is always present at large trade events, i.e. regional, national and international **EXHIBITION.**